# Web server

— Multilingual manual

#### Limitation of Liability

The Manufacturer reserves the right to modify the specifications in this manual without previous warning. Any copy of this manual, in part or in full, whether by photocopy or by other means, even of electronic nature, without the manufacture giving written authorisation, breaches the terms of copyright and is liable to prosecution.

It is absolutely forbidden to use the device for different uses other than those for which it has been devised for, as inferred to in this manual. When using the features in this device, obey all laws and respect privacy and legitimate rights of others.

EXCEPT TO THE EXTENT PROHIBITED BY APPLICABLE LAW, UNDER NO CIRCUMSTANCES SHALL THE MANUFACTURER BE LIABLE FOR CONSEQUENTIAL DAMAGES SUSTAINED IN CONNECTION WITH SAID PRODUCT AND THE MANUFACTURER NEITHER ASSUMES NOR AUTHORIZES ANY REPRESENTATIVE OR OTHER PERSON TO ASSUME FOR IT ANY OBBLIGATION OR LIABILTY OTHER THAN SUCH AS IS EXPRESSLY SET FORTH HEREIN.

All trademarks in this manual are property of their respective owners.

The information contained in this manual is for information purposes only, is subject to changes without previous warning and cannot be considered binding for the Manufacturer. The Manufacturer assumes no responsability for any errors or incoherence possibly contained in this manual.

#### Haftungsbegrenzung

Der Hersteller behält sich das Recht vor, jederzeit und ohne Vorankündung, das Gerät oder dessen in diesem Handbuch beschriebenen Spezifikationen zu ändern. Jede, auch die auszugsweise und nicht schriftlich vom Hersteller genehmigte Vervielfältigung des Handbuchs durch Fotokopie oder mit anderen Systemen auch elektronsicher Art, verletzt das Urheberrecht und wird strafrechtlich verfolgt.

Es ist strengstens verboten, das Gerät für andere Zwecke als die zu verwenden, für die es hergestellt wurde und die sich dem Inhalt des vorliegenden Handbuchs entnehmen lassen. Während der Anwendung der Funktionen des vorliegenden Geräts immer sicherstellen, dass alle Rechte sowie die Privatsphäre und die Rechte Dritter eingehalten werden.

AUSSER FÜR DIE GESETZLICH AUFERLEGTEN EINSCHRÄNKUNGEN HAFTET DER HERSTELLER IN KEINEM FALL FÜR SCHÄDEN, DIE AUS DEM PRODUKT RESULTIEREN UND ER ÜBERNIMMT KEINERLEI ANDEREN PFLICHTEN ODER HAFTUNGEN, ALS AUSDRÜCKLICH OBEN GENANNT UND BEFUGT AUCH KEINEN VERTRETER ODER ANDERE PERSON IN DIESEM SINNE.

Alle in diesem Handbuch genannten Marken sind Eigentum der jeweiligen Inhaber.

Die in diesem Handbuch enthaltenen Informationen dienen der Information und können ohne Vorankündigung verändert werden. Sie sind für den Hersteller nicht bindend. Der Hersteller haftet nicht für Fehler oder Unstimmigkeiten, die in diesem Handbuch vorhanden sein können.

# Web server

**WEZ Ethernet** 

 $Multilingual \ \mathsf{manual}$ 

October Edition 2013

# BEDIENUNGSANLEITUNG Deutsch

# Inhaltverzeichnis

| Vorwort7                                       |
|------------------------------------------------|
| Zugang zu Weboberfläche des LAN GATEWAYs7      |
| Erste Schritte                                 |
| Struktur der Weboberfläche des LAN GATEWAYs 10 |
| Messwerte10                                    |
| Zähler 11                                      |
| Aufzeichnung12                                 |
| Status13                                       |
| Einstellungen                                  |
| Update                                         |
| Benutzer18                                     |
| Hilfe                                          |

# Vorwort

WEZ Ethernet ist ein Lan Gateway zur Verwaltung eines Zählers von irgendeinem PC mit LAN/Ethernet Anbindung durch eine einfache Weboberfläche.

Die Weboberfläche des LAN GATEWAY Moduls ist für verschiedene Web Browser geeignet: Internet Explorer 7, Internet Explorer 8, Mozilla Firefox 3.xx, Apple Safari, Google Chrome, Opera, Netscape navigator.

Die Weboberfäche des LAN GATEWAY ist mit Ajax Technologie entwickelt, damit Echtzeitwerte ständig aktualisiert werden. Ajax ermöglicht es, die Echtzeitwerte an einem Server zu generieren und diese im Hintergrund bereitzustellen, so dass die dargestellte Seite nicht gestört wird. Die Anwedung der Ajax-Technologie für Weboberfläche bietet mehr Interaktivität und Dynamik beim Seitenaufbau und gewährleistet durch asynchrones Verhalten bessere Web-Dienste.

LAN GATEWAY kann direkt auf der Weboberfläche upgedatet werden.

# Zugang zu Weboberfläche des LAN GATEWAYs

Der Zugang zur Weboberfläche des LAN GATEWAYS ist von einem beliebigen PC mit LAN / Ethernet Anbindung möglich:

- Administrator: uneingeschränkter Zugriff auf LAN GATEWAY Webserver-Anwendung. Diese dient zur Verwaltung des Zählers, zur Programmierung und Update des LAN GATEWAYS und zur Verwaltung der Profile.
- Benutzer: eingeschränkter Zugriff auf Webserver-Anwendung (bis zu 20 Benutzer-Profile programmierbar).

| Verfügbare Funktionen                                                   | Administrator | Benutzer |
|-------------------------------------------------------------------------|---------------|----------|
| Echtzeitwerte                                                           | ~             | ✓        |
| Übertragung der gespeicherten Messwerte                                 | ~             | ✓        |
| Freigabe (Parameterauswahl) oder Sperren der gespeicherten Messwerte    | ~             |          |
| Anzeige der Zählerangaben                                               | ~             | ✓        |
| Änderung der LAN GATEWAY Einstellungen                                  | ~             |          |
| Update des Moduls LAN GATEWAY                                           | ~             |          |
| Verwaltung der Zugangsprofile zum LAN GATEWAY (Administrator, Benutzer) | ~             |          |
| Starten, Sperren, Rücksetzen der Teilzähler                             | ✓             |          |

Der Zugang zur Weboberfläche des LAN GATEWAYS kann nur mit einer Anmeldung über den eigenen Zugang mit Benutzername und Passwort (Administrator oder Benutzer) erfolgen. Abhänging von dem eingegebenen Benutzernamen und Passwort werden die entsprechenden freigegebenen Funktionen angezeigt.

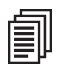

**ANMERKUNG:** Es wird empfohlen, sich das erste Mal als Administrator anzumelden.

Um einen Zugang zur Weboberfläche zu erhalten, schalten Sie den PC ein und folgen Sie den Anweisungen.

- 1. Starten Sie den Internetbrowser (z.B.: Internet Explorer, Mozilla Firefox) und geben Sie die IP-Adresse **192.168.1.253** in das Web-Adressfeld ein.
- 2. Schreiben Sie Benutzername und Passwort in die entsprechenden Felder (die erste Anmeldung erfolgt mit Benutzername: admin, Passwort: admin).
- 3. Bestätigen Sie mit der Login-Taste. Danach wird die LAN GATEWAY Serverstruktur dargestellt.

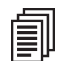

**ANMERKUNG:** Es wird empfohlen, Passwort und Benutzername sowohl des Administrators als auch des Benutzers aus Sicherheitsgründen zu ändern (siehe Kapitel Struktur der Weboberfläche des LAN GATEWAY – Abschnitt Benzutzer).

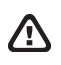

**ACHTUNG:** Nach der ersten Anmeldung sollte die IP-Adresse geändert werden (siehe Kapitel Struktur der Weboberfläche des LAN GATEWAYs – Abschnitt Einstellungen).

Wenn das LAN Netzwerk eine unterschiedliche IP-Klasse im Vergleich zur werkseingestellten IP des LAN GATEWAY hat, gehen Sie wie folgt vor:

- 1. Ändern Sie die IP-Klasse des PCs gemäß der IP-Adresse des LAN GATEWAYs.
- 2. Schließen Sie das LAN GATEWAY durch ein gedrehtes Ethernet Leiterkabel am PC an.
- 3. Ändern Sie die IP-Adresse und die Subnetzmaske gemäß der IP-Klasse des Anwenders.

Der Zugang zum LAN GATEWAY erfolgt auch über FTP Server zur Übertragung der im \*.CSV Format gespeicherten Dateien. Um diese Funktionalität zu nutzen, verwenden Sie eine einfache FTP Client Software. Der Zugang zum LAN GATEWAY erfolgt über die selben Administrator- oder Benutzer-Webserver-Zugangsdaten. Ein Administratorzugang dient zum Lesen und/oder Löschen der \*.CSV Datei, in Gegensatz hierzu kann der Benutzer die Daten nur lesen.

# **Erste Schritte**

Nach dem Zugang zur Weboberfläche des LAN GATEWAY wird das Inhaltverzeichnis angezeigt. Die angezeigte Seite ändert sich in abhängigkeit von der Zugangsberechtigung (Administrator oder Benutzer).

#### ADMINISTRATORZUGANG

| W      | EI | GEL          |                      |                            |                                       |                                                 |                   |                   |               |          |
|--------|----|--------------|----------------------|----------------------------|---------------------------------------|-------------------------------------------------|-------------------|-------------------|---------------|----------|
|        |    |              |                      |                            |                                       |                                                 | 🗮 English         | 💷 Italiano        | 🌽 Deutsch     | Français |
| Inhalt |    | Messwerte    | Zähler Au            | fzeichnung                 | Status                                | Einstellungen                                   | Update            | Benutzer          | Hilfe         | Logout   |
|        |    |              |                      |                            |                                       |                                                 |                   |                   |               |          |
|        |    |              | Messwerte            | Anzeige de                 | er zuletzt aus                        | sgelesenen Messw                                | erte.             |                   |               |          |
|        |    | $\mathbb{Z}$ | <u>Zähler</u>        | Rücksetze<br>Nur für de    | n der Energie<br>en Administra        | zähler (falls zuläs<br>ator zugänglich.         | sig). Start, Stor | o und Reset der F | artialzähler. |          |
|        |    |              | Aufzeichnung         | Messwerta                  | archiv: einste                        | llen, übertragen u                              | nd löschen.       |                   |               |          |
|        |    |              | <u>Status</u>        | Allgemeine                 | e Statusinforn                        | nationen.                                       |                   |                   |               |          |
|        |    |              | <u>Hilfe</u>         | Bedienung                  | gsanleitung.                          |                                                 |                   |                   |               |          |
|        |    | ŝ            | <u>Einstellungen</u> | Allgemeine<br>Nur für de   | e und Netzwe<br>en Administra         | erk-Einstellungen.<br>A <b>tor zugänglich</b> . |                   |                   |               |          |
|        |    |              | Update               | Firmware <b>Nur für de</b> | Update für W<br>en Administra         | EZ Ethernet.<br>ator zugänglich.                |                   |                   |               |          |
|        |    | 8            | Benutzer             | Passworte<br>Nur für de    | einstellungen<br><b>en Administra</b> | für den Standard I<br>ator zugänglich.          | Benutzer und d    | len Administrator |               |          |
|        |    |              |                      |                            |                                       |                                                 |                   |                   |               |          |
|        |    |              |                      |                            |                                       |                                                 |                   |                   |               |          |
|        |    |              |                      | C                          | Weigel Meßg                           | eräte GmbH - 2013                               |                   |                   |               |          |

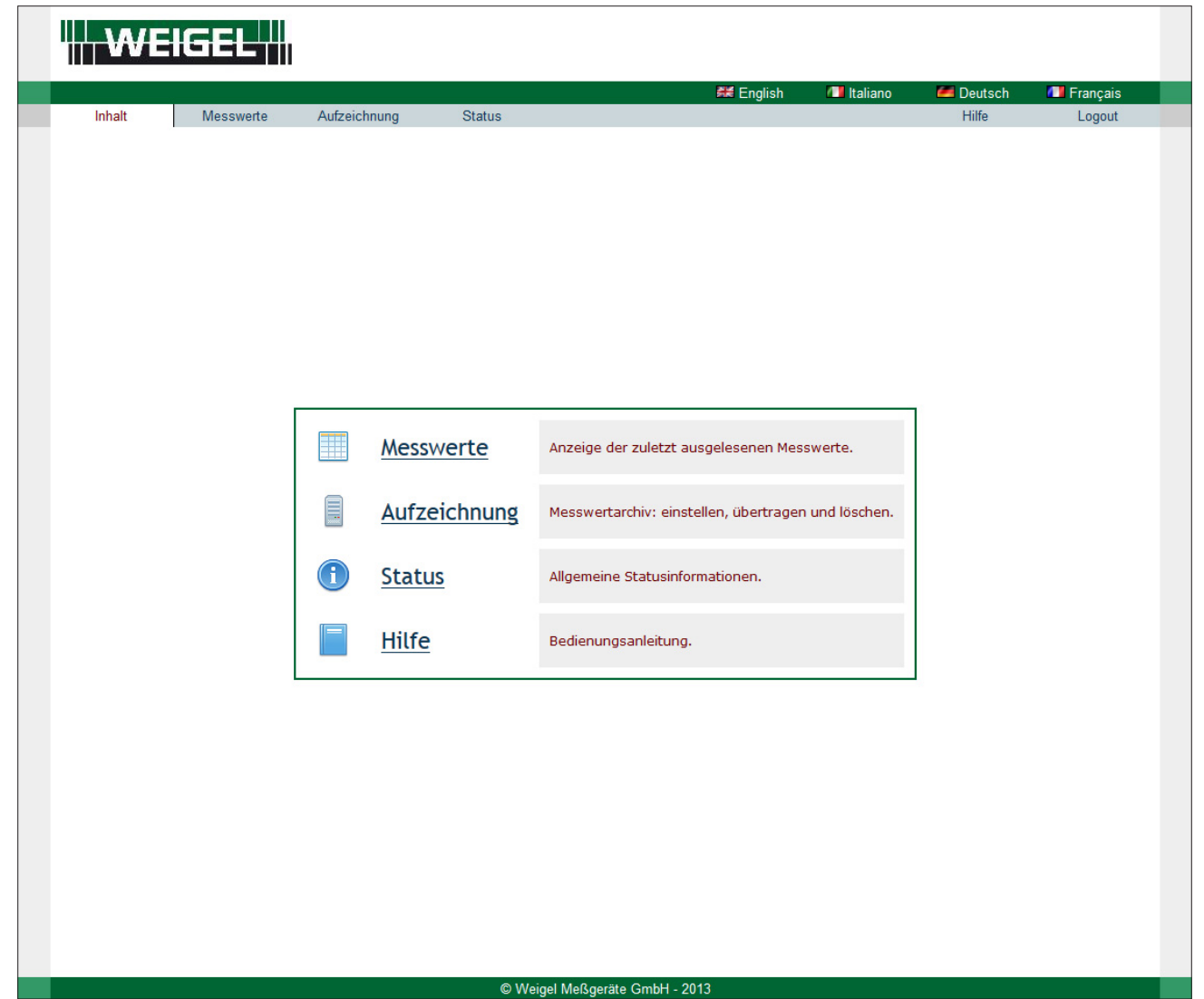

Die Sprache der Webseite kann geändert werden: klicken Sie auf das entsprechende Flaggensymbol oben rechts. Verfügbaren Sprachen: Englisch, Italienisch, Deutsch, Französisch.

Legende zur Weboberfläche:

- INHALT: Zeigt die Struktur der Weboberfläche des LAN GATEWAY an.
- Messwerte: Zeigt alle von dem angeschlossenen Zähler gemessenen Parameter an.
- Zähler: Nur für Administrator verfügbar. Zur Bedienung des angeschlossenen Zählers: Starten / Stoppen / Rücksetzen der Teilzähler.
- Aufzeichnung: Dient zum Download der gespeicherten Messwerte. Der Administrator darf außerdem die Speicherung freischalten oder sperren.
- Status: Anzeige der Informationen über den angeschlossenen Zähler.
- EINSTELLUNGEN: Nur für Administrator verfügbar. Ermöglicht die Änderung des LAN GATEWAYs.
- UPDATE: Nur für Administrator verfügbar. Dient zum Update des LAN GATEWAYs.
- BENUTZER: Nur für Administrator verfügbar. Es dient zur Verwaltung der Profile des Administrators und der Anwender (Benutzername, Passwort). Es ist möglich bis zu 20 Profile hinzuzufügen.
- HILFE: Link zum Download der Bedienungsanleitung zur Weboberfläche des LAN GATEWAYs.

# Struktur der Weboberfläche des LAN GATEWAYs

Dieses Kapitel beschreibt die Struktur der Weboberfläche des LAN GATEWAYs. Die verschiedenen Seiten (Messwerte, Zähler, Aufzeichnung, Status, Einstellungen, Update, Benutzer, Hilfe) können Sie wie folgt aufrufen:

- Durch Anklicken der gewünschten Seite in dem Inhaltverzeichnis Registerseite Inhalt.
- Durch Anklicken der gewunschten Seite auf der oberen Leiste des unterhalb der Sprachenauswahl.

ANMERKUNG: die folgenden Fenster können in Abhängigkeit von der Zugangsberechtigung variieren.

### Messwerte

創

Diese Seite dient zur Anzeige aller Messwerte des angeschlossenen Zählers.

| Inhalt Messwerte            |                |                              |                                           |             | Englie          | n 🚺 Italiano 🚽 🖊 Do                                    | utech                        | ncaie — |
|-----------------------------|----------------|------------------------------|-------------------------------------------|-------------|-----------------|--------------------------------------------------------|------------------------------|---------|
|                             | Zähler         | Aufzeichnun                  | ig Status Ei                              | nstellungen | Upda            | te Benutzer                                            | Hilfe                        | Logout  |
| Messwerte                   |                |                              |                                           |             |                 |                                                        |                              |         |
| Anfang                      | Ende           | 5 👻                          | Einstellen                                | Ä           | ndern           | Ausdrucken                                             | Exportieren                  |         |
| Start/Stop des Messwertena  | uslesens Aktu  | ualisierungsrate<br>(sec.)   | e Konfiguration<br>Messwertanzeige        | Dezimalze   | ichen är<br>[•] | dern Momentanwerte<br>drucken                          | Momentanwerte<br>exportieren |         |
| Alle Echtzeit Total Tarif ' | Tarif 2 Partis | al & Bilanz<br>Einheit Param | eter                                      | Wert        | Einheit         | Parameter                                              | Wert                         | Einheit |
| Spannung Phase 1            | 230.397        | V Bezog<br>Blinde            | ene induktive<br>nergie System, Total     | 12838.7     | varh            | Bezogene Wirkenergie System,<br>Tarif 2                | 0.0                          | Wh      |
| Spannung Phase 2            | 226.436        | V Abgeg<br>Blinde            | ebene induktive<br>nergie Phase 1, Total  | 0.0         | varh            | Abgegebene Wirkenergie<br>Phase 1, Tarif 2             | 0.0                          | Wh      |
| Spannung Phase 3            | 223.647        | V Abgeg<br>Blinde            | ebene induktive<br>nergie Phase 2, Total  | 0.0         | varh            | Abgegebene Wirkenergie<br>Phase 2, Tarif 2             | 0.0                          | Wh      |
| Verkettete Spannung 23      | 391.081        | V Abgeg<br>Blinde            | ebene induktive<br>nergie Phase 3, Total  | 0.0         | varh            | Abgegebene Wirkenergie<br>Phase 3, Tarif 2             | 0.0                          | Wh      |
| /erkettete Spannung 31      | 391.146        | V Abgeg<br>Blinde            | ebene induktive<br>nergie System, Total   | 0.0         | varh            | Abgegebene Wirkenergie<br>System, Tarif 2              | 0.0                          | Wh      |
| Spannung System             | 392.876        | V Bezog<br>Blinde            | ene kapazitive<br>nergie Phase 1, Total   | 0.0         | varh            | Bezogene induktive<br>Scheinenergie Phase 1, Tarif 2   | 0.0                          | VAh     |
| Strom Phase 1               | 10.379         | A Bezog<br>Blinde            | ene kapazitive<br>nergie Phase 2, Total   | 0.0         | varh            | Bezogene induktive<br>Scheinenergie Phase 2, Tarif 2   | 0.0                          | VAh     |
| Strom Phase 2               | 22.050         | A Bezog<br>Blinde            | ene kapazitive<br>nergie Phase 3, Total   | 0.0         | varh            | Bezogene induktive<br>Scheinenergie Phase 3, Tarif 2   | 0.0                          | VAh     |
| Strom Phase 3               | 16.760         | A Bezog<br>Blinde            | ene kapazitive<br>nergie System, Total    | 0.0         | varh            | Bezogene induktive<br>Scheinenergie System, Tarif 2    | 0.0                          | VAh     |
| Strom Neutralleiter         | 19.792         | A Abgeg<br>Blinde            | ebene kapazitive<br>nergie Phase 1, Total | 30769.1     | varh            | Abgegebene induktive<br>Scheinenergie Phase 1, Tarif 2 | 0.0                          | VAh     |
| Strom System                | 16.396         | A Abgeg<br>Blinde            | ebene kapazitive<br>nergie Phase 2, Total | 87605.0     | varh            | Abgegebene induktive<br>Scheinenergie Phase 2, Tarif 2 | 0.0                          | VAh     |
| eistungsfaktor Phase 1      | -0.958         | - Abgeg<br>Blinde            | ebene kapazitive<br>nergie Phase 3, Total | 49788.6     | varh            | Abgegebene induktive<br>Scheinenergie Phase 3, Tarif 2 | 0.0                          | VAh     |
| eistungsfaktor Phase 2      | -0.908         | - Abgeg<br>Blinde            | ebene kapazitive<br>nergie System, Total  | 156754.5    | varh            | Abgegebene induktive<br>Scheinenergie System, Tarif 2  | 0.0                          | VAh     |
| eistungsfaktor Phase 3.     | -0.732         | - Bezog<br>Phase             | ene Wirkenergie<br>1, Tarif 1             | 293703.2    | Wh              | Bezogene kapazitive<br>Scheinenergie Phase 1, Tarif 2  | 0.0                          | VAh     |
|                             |                | Deere                        | 1.1.1.1.1.1.1.1.1.1.1.1.1.1.1.1.1.1.1.    |             |                 | and the second product state of                        |                              |         |

| Taste <b>Anfang</b>             | Startet das ständige Aktualisieren der Messwerte abhängig von der eingestellten Aktualisierungsrate.                                                                                       |
|---------------------------------|----------------------------------------------------------------------------------------------------|
| Taste <b>Ende</b>               | Stoppt das ständige Aktualisieren der Messwerte.                                                                                                    |
| Feld <b>Aktualisierungsrate</b> | Ermöglicht die Einstellung der Aktualisierungsrate in Sekunden. Drücken Sie zur Freigabe der Aktualisierung die Taste <b>Anfang</b> . Die kleinste Aktualisierungsrate beträgt 5 Sekunden. |
| Taste <b>Einstellen</b>         | Ermöglicht die Auswahl der auf dieser Seite anzuzeigenden Parameter. Ein Fenster zur Auswahl wird eingeblendet.                                                                            |
| Taste <b>Ändern</b>             | Ermöglicht die Änderung des Dezimaltrennzeichen. Verfügbare Zeichen sind Komma (,) oder Punkt (.).                                                                                         |
| Taste <b>Ausdrucken</b>         | Startet den Ausdruck der Messwertansicht. Zunächst wird die Druckvorschau angezeigt. Diese muss über die Taste <b>Drucken</b> bestätigt werden.                                            |
| Taste <b>Exportieren</b>        | Dient zum Export der angezeigten Messwerten als *.CSV Datei. Ein Bestätigungsfenster wird eingeblendet.                                                                                    |

| Taste <b>Alle</b>     | Sammtliche Messwerte anzeigen.               |
|-----------------------|----------------------------------------------|
| Taste <b>Echtzeit</b> | Nur Echtzeitwerte anzeigen.                  |
| Taste <b>Total</b>    | Nur Gesamtzählerstände anzeigen.             |
| Taste <b>Tariff 1</b> | Nur Zählerstände Tarif 1 anzeigen.           |
| Taste <b>Tariff 2</b> | Nur Zählerstände Tarif 2 anzeigen.           |
| Taste Partial&Balanz  | Nur Teilzählerstände und Ausgleich anzeigen. |
|                       |                                              |

### Zähler

Dieser Abschnitt ist nur für den Administrator zugänglich. Dieser Abschnitt dient zum Starten / Sperren / Rücksetzten der angeschlossenen Partialzähler.

| Inhalt Messwerte Zähler                   |       | Aufzei | chnung | Status | Finstellungen | Undate   | Benutzer  | Hilfe |        |
|-------------------------------------------|-------|--------|--------|--------|---------------|----------|-----------|-------|--------|
| Zaner                                     |       | Auizei | ennung | Otatus | Linstenungen  | Opuale   | Denuizer  | 1 mie | Logour |
| Zähler                                    |       |        |        |        |               |          |           |       |        |
|                                           |       |        |        |        |               |          |           |       |        |
|                                           |       |        |        | Te     | ilzähler      |          |           |       |        |
| Beschreibung                              | Start | Stop   | Reset  |        |               |          |           |       |        |
| Bezogene Wirkenergie Total                |       |        |        |        |               |          |           |       |        |
| Abgegebene Wirkenergie Total              |       |        |        |        |               |          |           |       |        |
| Bezogene induktive Scheinenergie Total    |       |        |        |        |               |          |           |       |        |
| Abgegebene induktive Scheinenergie Total  |       |        |        |        |               |          |           |       |        |
| Bezogene kapazitive Scheinenergie Total   |       |        |        |        |               |          |           |       |        |
| Abgegebene kapazitive Scheinenergie Total |       |        |        |        |               | Anwenden | Abbrechen |       |        |
| Bezogene induktive Blindenergie Total     |       |        |        |        |               |          |           |       |        |
| Abgegebene induktive Blindenergie Total   |       |        |        |        |               |          |           |       |        |
| Bezogene kapazitive Blindenergie Total    |       |        |        |        |               |          |           |       |        |
| Abgegebene kapazitive Blindenergie Total  |       |        |        |        |               |          |           |       |        |
| Alle Partialzähler                        |       |        |        |        |               |          |           |       |        |
|                                           |       |        |        |        |               |          |           |       |        |
|                                           |       |        |        |        |               |          |           |       |        |
|                                           |       |        |        |        |               |          |           |       |        |
|                                           |       |        |        |        |               |          |           |       |        |
|                                           |       |        |        |        |               |          |           |       |        |
|                                           |       |        |        |        |               |          |           |       |        |
|                                           |       |        |        |        |               |          |           |       |        |
|                                           |       |        |        |        |               |          |           |       |        |
|                                           |       |        |        |        |               |          |           |       |        |

### <u>Feld Teilzähler</u>

| Spalte <b>Start</b>    | Auswahl zum Starten des Partialzählers.                                                                                            |
|------------------------|----------------------------------------------------------------------------------------------------|
| Spalte <b>Stop</b>     | Auswahl zum Sperren des Partialzählers.                                                                                            |
| Spalte <b>Reset</b>    | Auswahl zum Rücksetzen des Partialzählers.                                                                                         |
| Taste <b>Anwenden</b>  | Startet, stoppt oder setzt den Partialzähler zuruck in Abhängigkeit von den ausgewählten Kontrollkästchen<br>(Start, Stop, Reset). |
| Taste <b>Abbrechen</b> | Verlassen des Fensters, ohne die Änderungen zu speichern.                                                                          |

### **Aufzeichnung**

Dieser Abschnitt dient zur Freigabe, zur Übertragung oder zum Löschen einer Messwertaufzeichnung. Bei einer Anmeldung als Anwender (Benutzer) ist nur die Übertragung der Messwerte erlaubt.

| WEIGEL                               |           |               |               |            |            |          |
|--------------------------------------|-----------|---------------|---------------|------------|------------|----------|
|                                      |           |               | 🚟 English     | / Italiano | M Deutsch  | Francais |
| Inhalt Messwerte Zähler Aufzeichnung | Status    | Einstellungen | Update        | Benutzer   | Hilfe      | Logout   |
| Aufzeichnung                         |           |               |               |            |            |          |
| Aufzeichnung freigeben               |           | Aufze         | eichnungsrate |            | Aktionsfe  | Id       |
|                                      |           | 5             | Sec 🗸 Anwend  |            | Übertragen | Löschen  |
| Parameter                            | Freigeben |               |               |            |            |          |
| Spannung Phase 1                     |           |               |               |            |            |          |
| Spannung Phase 2                     |           |               |               |            |            |          |
| Spannung Phase 3                     |           |               |               |            |            |          |
| Verkettete Spannung 12               |           |               |               |            |            |          |
| Verkettete Spannung 23               |           |               |               |            |            |          |
| Verkettete Spannung 31               |           |               |               |            |            |          |
| Spannung System                      |           |               |               |            |            |          |
| Strom Phase 1                        |           |               |               |            |            |          |
| Strom Phase 2                        |           |               |               |            |            |          |
| Strom Phase 3                        |           |               |               |            |            |          |
| Strom Neutralleiter                  |           |               |               |            |            |          |
| Strom System                         |           |               |               |            |            |          |
| Leistungsfaktor Phase 1              |           |               |               |            |            |          |
| Leistungsfaktor Phase 2              |           |               |               |            |            |          |
| Leistungsfaktor Phase 3              |           |               |               |            |            |          |
| Leistungsfaktor System               |           |               |               |            |            |          |
| Wirkleistung Phase 1                 |           |               |               |            |            |          |
| Wirkleistung Phase 2                 |           |               |               |            |            |          |
| Wirkleistung Phase 3                 |           |               |               |            |            |          |
| Scheinleistung System                |           |               |               |            |            |          |
| Scheinleistung Phase 1               |           |               |               |            |            |          |
| Scheinleistung Phase 2               |           |               |               |            |            |          |
| System Scheinleistung                |           |               |               |            |            |          |
| Blindleistung Phase 1                |           |               |               |            |            |          |
| Blindleistung Phase 1                |           |               |               |            |            |          |
| Blindleistung Phase 3                |           |               |               |            |            |          |
| Dimulciaturity Fridade 5             |           |               |               |            |            |          |

Aufzeichnung freigebenAdministrator: Freigabe von Speicherungen. Freigeben Administrator: Freigabe des Parameters zu S

| Aurrenennung in eigenet     |                                                                                                    |
|-----------------------------|----------------------------------------------------------------------------------------------------|
| Freigeben                   | Administrator: Freigabe des Parameters zu Speicherung.                                                   |
| Aufzeichnungsrate           | Administrator: Programmierung der Speicherrate (in Tagen, Stunden, Minuten oder Sekunden). Die           |
|                             | Bestätigung der eingestellten Werte erfolgt über die Taste <b>Anwenden</b> .                             |
| Taste <b>Übertragen</b>     | Überträgt die gespeicherten Messwerte in einer *.CSV Datei. Ein Bestätigungsfenster wird eingeblendet.   |
| Taste <b>Löschen</b>        | Administrator: Löschen der Datei der gespeicherten Messwerte. Ein Bestätigungsfenster wird eingeblendet. |
| Taste <b>Alle auswählen</b> | Administrator: Auswahl aller auf der Seite zur Speicherung gelisteten Parameter.                         |
| Taste Keine auswählen       | Administrator: Abwahl aller auf der Seite zur Speicherung gelisteten Parameter.                          |
| Taste <b>Ubernehmen</b>     | Administrator: Auswahl der Parameter, die gespeichert werden sollen.                                     |
| Taste <b>Abbrechen</b>      | Administrator: Verlassen des Fensters, ohne die Änderungen zu speichern.                                 |
|                             |                                                                                                    |

ACHTUNG: Speicherbelegung. Wenn der Speicher zu 90% gefüllt ist, wird eine Fehlermeldung eingeblendet.

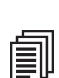

A

ANMERKUNG: Vor dem Start einer Speicherung wird empfohlen, Datum und Uhrzeit des LAN GATEWAYs zu synchronisieren.

### Status

Dieser Abschnitt dient zur Anzeige der Informationen über den angeschlossenen Zähler.

|                                                                                                    | GEL                                                                                                    | il I                                                                                                    |                                                                    |                                         |                                                                                                    |                                                                                                    |                                                                                                    |                                                                                          |            |  |  |  |
|----------------------------------------------------------------------------------------------------|----------------------------------------------------------------------------------------------------|----------------------------------------------------------------------------------------------------|--------------------------------------------------------------------|-----------------------------------------|----------------------------------------------------------------------------------------------------|----------------------------------------------------------------------------------------------------|----------------------------------------------------------------------------------------------------|------------------------------------------------------------------------------------------|------------|--|--|--|
|                                                                                                    |                                                                                                    |                                                                                                    |                                                                    |                                         |                                                                                                    | 🕊 English                                                                                                    | 💷 Italiano                                                                                                    | 🚝 Deutsch                                                                                | 💷 Français |  |  |  |
| Inhalt                                                                                                | Messwerte                                                                                                    | Zähler A                                                                                                    | ufzeichnung                                                        | Status                                  | Einstellungen                                                                                                  | Update                                                                                                    | Benutzer                                                                                                    | Hilfe                                                                                    | Logout     |  |  |  |
| Status                                                                                                |                                                                                                    |                                                                                                    |                                                                    |                                         |                                                                                                    |                                                                                                    |                                                                                                    |                                                                                          |            |  |  |  |
|                                                                                                    |                                                                                                    |                                                                                                    |                                                                    | Allgemeine                              | Informationen                                                                                                  |                                                                                                    |                                                                                                    |                                                                                          |            |  |  |  |
| Parameter                                                                                             |                                                                                                    | Wert                                                                                                    | Beschre                                                            | ibung                                   |                                                                                                    |                                                                                                    |                                                                                                    |                                                                                          |            |  |  |  |
| Seriennummer                                                                                          |                                                                                                    | AA1L300001                                                                                                    | Serienr                                                            | ummer des Ene                           | rgiezählers                                                                                                    |                                                                                                    |                                                                                                    |                                                                                          |            |  |  |  |
| Beschreibung                                                                                          |                                                                                                    |                                                                                                    | Än                                                                 | iern Anv                                | venderspezifische Ge                                                                                           | rätebezeichnun                                                                                                    | g                                                                                                    |                                                                                          |            |  |  |  |
| Firmwareversion                                                                                       |                                                                                                    | 01.03                                                                                                    | Firmwa                                                             | estand des Ene                          | rgiezählers                                                                                                    |                                                                                                    |                                                                                                    |                                                                                          |            |  |  |  |
| Hardwareversion                                                                                       |                                                                                                    | 02.00                                                                                                    | Hardwa                                                             | restand des Ene                         | rgiezählers                                                                                                    |                                                                                                    |                                                                                                    |                                                                                          |            |  |  |  |
| Energiezähler Mo                                                                                      | odell                                                                                                    | EC1 6A 3Phase 4                                                                                                    | Wire Modellb                                                       | ezeichnung des                          | Energiezählers                                                                                                 |                                                                                                    |                                                                                                    |                                                                                          |            |  |  |  |
| Energiezähler Typ MID                                                                                 |                                                                                                    |                                                                                                    | Typ de:                                                            | Typ des Energiezählers                  |                                                                                                    |                                                                                                    |                                                                                                    |                                                                                          |            |  |  |  |
| Geräteverbindung Aktiv S                                                                              |                                                                                                    |                                                                                                    |                                                                    | Status der Verbindung zum Energiezähler |                                                                                                    |                                                                                                    |                                                                                                    |                                                                                          |            |  |  |  |
| CT Faktor                                                                                             |                                                                                                    | 12                                                                                                    | Verhält                                                            | nis zwischen Prir                       | mär- und Sekundärse                                                                                            | eite des Stromw                                                                                                    | andlers                                                                                                    |                                                                                          |            |  |  |  |
| FSA                                                                                                   |                                                                                                    | 5                                                                                                    | Messbe                                                             | Messbereichsendwert für den Strom (A)   |                                                                                                    |                                                                                                    |                                                                                                    |                                                                                          |            |  |  |  |
| Fehlercode                                                                                            |                                                                                                    |                                                                                                    | Fehlerc                                                            | Fehlercode des Energiezählers           |                                                                                                    |                                                                                                    |                                                                                                    |                                                                                          |            |  |  |  |
|                                                                                                    |                                                                                                    |                                                                                                    |                                                                    |                                         |                                                                                                    |                                                                                                    |                                                                                                    |                                                                                          |            |  |  |  |
|                                                                                                    |                                                                                                    |                                                                                                    |                                                                    | Messhereichs                            |                                                                                                    |                                                                                                    |                                                                                                    |                                                                                          |            |  |  |  |
|                                                                                                    | rameter Beschreibung                                                                                                    |                                                                                                    |                                                                    |                                         |                                                                                                    |                                                                                                    |                                                                                                    |                                                                                          |            |  |  |  |
| Parameter                                                                                             | Beschreibun                                                                                                    | g                                                                                                    |                                                                    |                                         | Parameter                                                                                                    | Beschreibung                                                                                                    | 3                                                                                                    |                                                                                          |            |  |  |  |
| Parameter<br>LORV1N                                                                                   | Beschreibun<br>Spannung Pl                                                                                                    | g<br>nase 1 unter Minimalv                                                                                                    | vert                                                               |                                         | überschreitungen<br>Parameter<br>HORV1N                                                                        | Beschreibung<br>Spannung Ph                                                                                                    | )<br>Nase 1 über Maxim                                                                                                    | alwert                                                                                   |            |  |  |  |
| Parameter<br>LORV1N<br>LORV2N                                                                         | Spannung Pl<br>Spannung Pl                                                                                                    | g<br>nase 1 unter Minimalv<br>nase 2 unter Minimalv                                                                                                    | vert                                                               |                                         | überschreitungen<br>Parameter<br>HORV1N<br>HORV2N                                                              | Beschreibung<br>Spannung Ph<br>Spannung Ph                                                                                                    | a<br>Nase 1 über Maxim<br>Nase 2 über Maxim                                                                                                    | alwert<br>alwert                                                                         |            |  |  |  |
| Parameter<br>LORV1N<br>LORV2N<br>LORV3N                                                               | Beschreibun<br>Spannung Pl<br>Spannung Pl<br>Spannung Pl                                                                                    | g<br>nase 1 unter Minimalv<br>nase 2 unter Minimalv<br>nase 3 unter Minimalv                                                                                                    | vert<br>vert                                                       |                                         | Überschreitungen       Parameter       HORV1N       HORV2N       HORV3N                                        | Beschreibung<br>Spannung Ph<br>Spannung Ph<br>Spannung Ph                                                                                                    | ase 1 über Maxim<br>hase 2 über Maxim<br>hase 3 über Maxim                                                                                                    | alwert<br>alwert<br>alwert                                                               |            |  |  |  |
| Parameter<br>LORV1N<br>LORV2N<br>LORV3N<br>LORV3S                                                     | Beschreibun<br>Spannung Pl<br>Spannung Pl<br>Spannung Pl<br>Spannung S                                                                      | g<br>nase 1 unter Minimalv<br>nase 2 unter Minimalv<br>nase 3 unter Minimalv<br>ystem unter Minimalv                                                                                                    | vert<br>vert<br>vert<br>ert                                        |                                         | überschreitungen       Parameter       HORV1N       HORV2N       HORV3N       HORV3S                           | Beschreibung<br>Spannung Ph<br>Spannung Ph<br>Spannung Ph<br>Spannung Spannung | aase 1 über Maxim<br>Mase 2 über Maxim<br>Mase 3 über Maxim<br>Vstem über Maxim                                                                                                    | alwert<br>alwert<br>alwert                                                               |            |  |  |  |
| Parameter<br>LORV1N<br>LORV2N<br>LORV3N<br>LORV5YS<br>LORVL12                                         | Beschreibun<br>Spannung Pl<br>Spannung Pl<br>Spannung Pl<br>Spannung S<br>Verkettete S                                                      | g<br>nase 1 unter Minimalv<br>nase 2 unter Minimalv<br>nase 3 unter Minimalv<br>ystem unter Minimalw<br>spannung 12 unter Mii                                                                            | vert<br>vert<br>vert<br>ert<br>nimalwert                           |                                         | Parameter<br>Parameter<br>HORV1N<br>HORV2N<br>HORV3N<br>HORVSYS<br>HORVL12                                     | Beschreibung<br>Spannung PH<br>Spannung PH<br>Spannung PH<br>Spannung Sy<br>Verkettete S                                                                                                    | g<br>hase 1 über Maxim<br>hase 2 über Maxim<br>hase 3 über Maxim<br>ystem über Maxim<br>pannung 12 über I                                                                            | alwert<br>alwert<br>alwert<br>alwert<br>Maximalwert                                      |            |  |  |  |
| Parameter<br>LORV1N<br>LORV2N<br>LORV3N<br>LORVSYS<br>LORVL12<br>LORVL23                              | Beschreibun<br>Spannung Pl<br>Spannung Pl<br>Spannung Pl<br>Spannung S<br>Verkettete S<br>Verkettete S                                      | g<br>nase 1 unter Minimalv<br>nase 2 unter Minimalv<br>nase 3 unter Minimalv<br>ystem unter Minimalv<br>pannung 12 unter Mini<br>pannung 23 unter Mini                                                   | vert<br>vert<br>vert<br>vert<br>nimalwert<br>nimalwert             |                                         | Parameter<br>Parameter<br>HORV1N<br>HORV2N<br>HORV3N<br>HORV3N<br>HORV5YS<br>HORVL12<br>HORVL23                | Beschreibung<br>Spannung Pf<br>Spannung Pf<br>Spannung Pf<br>Spannung Sp<br>Verkettete S<br>Verkettete S                                                                                                    | aase 1 über Maxim<br>hase 2 über Maxim<br>hase 3 über Maxim<br>vstem über Maxim<br>pannung 12 über I<br>pannung 23 über I                                                            | alwert<br>alwert<br>alwert<br>alwert<br>4aximalwert<br>4aximalwert                       |            |  |  |  |
| Parameter<br>LORV1N<br>LORV2N<br>LORV3N<br>LORV5YS<br>LORV5YS<br>LORV122<br>LORV123<br>LORV131        | Beschreibun<br>Spannung Pl<br>Spannung Pl<br>Spannung S<br>Spannung S<br>Verkettete S<br>Verkettete S                                       | g<br>nase 1 unter Minimalv<br>nase 2 unter Minimalv<br>nase 3 unter Minimalv<br>ystem unter Minimalv<br>ipannung 12 unter Min<br>ipannung 23 unter Min<br>ipannung 31 unter Min                          | vert<br>vert<br>vert<br>imalwert<br>nimalwert<br>nimalwert         |                                         | HORV2N<br>HORV2N<br>HORV3N<br>HORV5S<br>HORVL12<br>HORVL23<br>HORVL23                                          | Beschreibung       Spannung PH       Spannung PH       Spannung PH       Spannung St       Verkettete S       Verkettete S       Verkettete S                                                                                                    | a<br>hase 1 über Maxim<br>hase 2 über Maxim<br>hase 3 über Maxim<br>ystem über Maxim<br>pannung 12 über I<br>pannung 23 über I<br>pannung 31 über I                                  | alwert<br>alwert<br>alwert<br>dwert<br>4aximalwert<br>4aximalwert<br>4aximalwert         |            |  |  |  |
| Parameter<br>LORV1N<br>LORV2N<br>LORV3N<br>LORV5YS<br>LORVL12<br>LORVL12<br>LORVL13<br>LORVL31        | Beschreibun       Spannung Pl       Spannung Pl       Spannung S       Verkettete S       Verkettete S       Verkettete S       Strom Phase | g<br>hase 1 unter Minimalv<br>hase 2 unter Minimalv<br>hase 3 unter Minimalv<br>ystem unter Minimalv<br>ipannung 12 unter Min<br>ipannung 23 unter Min<br>ipannung 31 unter Minipalvert                  | vert<br>vert<br>vert<br>ert<br>nimalwert<br>nimalwert<br>nimalwert |                                         | HORV1N<br>HORV2N<br>HORV2N<br>HORV3N<br>HORV5YS<br>HORVL12<br>HORVL23<br>HORVL31<br>HOR11                      | Beschreibung       Spannung PF       Spannung Pf       Spannung Pf       Spannung Sg       Verkettete S       Verkettete S       Verkettete S       Strom Phase                                                                                                    | aase 1 über Maxim<br>Mase 2 über Maxim<br>Mase 3 über Maxim<br>Vstem über Maxim<br>pannung 12 über I<br>pannung 23 über I<br>pannung 31 über I<br>1 über Maximalwe                   | alwert<br>alwert<br>alwert<br>alwert<br>4aximalwert<br>4aximalwert<br>4aximalwert<br>ert |            |  |  |  |
| Parameter<br>LORV1N<br>LORV2N<br>LORV3N<br>LORVSYS<br>LORVL12<br>LORVL23<br>LORVL31<br>LORI1<br>LOR12 | Beschreibun<br>Spannung Pl<br>Spannung Pl<br>Spannung S<br>Verkettete S<br>Verkettete S<br>Verkettete S<br>Strom Phase<br>Strom Phase       | g<br>hase 1 unter Minimaly<br>hase 2 unter Minimaly<br>hase 3 unter Minimaly<br>ystem unter Minimaly<br>ypannung 12 unter Min<br>ipannung 31 unter Min<br>i 1 unter Minimalwert<br>i 2 unter Minimalwert | vert<br>vert<br>vert<br>nimalwert<br>nimalwert<br>nimalwert        |                                         | Parameter<br>HORV1N<br>HORV2N<br>HORV2N<br>HORV3N<br>HORV3Y<br>HORVL12<br>HORVL12<br>HORVL11<br>HORI1<br>HOR12 | Beschreibung<br>Spannung Pf<br>Spannung Pf<br>Spannung Pf<br>Spannung Pf<br>Spannung Sp<br>Verkettete S<br>Verkettete S<br>Verkettete S<br>Strom Phase<br>Strom Phase                                                                                                    | aase 1 über Maxim<br>hase 2 über Maxim<br>hase 3 über Maxim<br>ystem über Maxim<br>pannung 12 über I<br>pannung 31 über I<br>pannung 31 über I<br>1 über Maximalw<br>2 über Maximalw | alwert<br>alwert<br>alwert<br>dawert<br>4aximalwert<br>4aximalwert<br>ert                |            |  |  |  |

Das Feld **Allgemeine Informationen** besteht aus einer Tabelle, in der die Hauptangaben über den angeschlossenen Zähler zusammengefasst werden (Serienummer, Beschreibung, Firmware- und Hardwareversion, Modell, Typ, Anschlussbild, CT Faktor, Messbereichsendwert und Fehlercode).

Taste Ändern Erlaubt das Editieren einer kurzen Bezeichnung für den Zähler.

In dem Feld **Messbereichsüberschreitungen** werden alle Alarmzustände über Grenzverletzungen (Strom, Spannung, Frequenz) angezeigt.

• GRÜN=Alarm nicht aktiv (Parameter innerhalb des Messbereichs)

• **ROT**=Alarm aktiv (Parameter außerhalb des Messbereichs)

### Einstellungen

Dieser Abschnitt ist dem Administrator vorbehalten. Dieser Anschnitt dient zur Anzeige und Änderung der Einstellungen des LAN GATEWAYs.

| Inhalt Messy                    | verte Zähler       | Aufzeichnung                                            | Statue                                                  | Finstellungen                                                   | Lindate                                            | Benutzer                                          | Hilfe                                  |                             |
|---------------------------------|--------------------|---------------------------------------------------------|---------------------------------------------------------|-----------------------------------------------------------------|----------------------------------------------------|---------------------------------------------------|----------------------------------------|-----------------------------|
| minan messy                     | zaniei             | Auzeichnung                                             | Status                                                  | Linstellungen                                                   | Opuate                                             | Denutzer                                          | 1 lille                                | Logoui                      |
| Einstellungen                   |                    |                                                         |                                                         |                                                                 |                                                    |                                                   |                                        |                             |
|                                 |                    |                                                         |                                                         |                                                                 |                                                    |                                                   |                                        |                             |
| Parameter                       | Wert               |                                                         |                                                         |                                                                 |                                                    |                                                   |                                        |                             |
| IP Adresse                      | 192.168.1.166      | IP Adresse des V<br>(Werkseinstellun<br>anderen ausführ | VEZ Ethernets. I<br>g ist 192.168.1.<br>en und verschie | Es muss eine gültige<br>253). Wenn sie meh<br>dene Namen und IP | Adresse zusam<br>rere WEZ Etherr<br>Adressen zuord | menhängend mit Ih<br>nets konfigurieren w<br>nen. | rem LAN / Intrane<br>ollen, müssen Sie | et sein<br>e eines nach dem |
| Subnetzmaske                    | 255.255.255.0      | Subnetzmaske d                                          | es Netzes in der                                        | n das WEZ Ethernet                                              | s enthalten ist.                                   |                                                   |                                        |                             |
| Gateway                         | 192.168.1.251      | IP Adresse des n                                        | nit dem WEZ Et                                          | nernet verbundenen                                              | Gateways für di                                    | ie Kommunikation d                                | urch verschieden                       | e Netzwerke                 |
| DNS primär                      | 8.8.8.8            | primärer DNS Se                                         | erver                                                   |                                                                 |                                                    |                                                   |                                        |                             |
| DNS sekundär                    | 156.154.70.1       | sekundärer DNS                                          | Server                                                  |                                                                 |                                                    |                                                   |                                        |                             |
| Protokoll                       | ModbusTCP          | Auswahl des Prot                                        | tokolls                                                 |                                                                 |                                                    |                                                   |                                        |                             |
| NTP Server                      | ntp.nasa.gov       | Adresse des NTP                                         | Servers                                                 |                                                                 |                                                    |                                                   |                                        |                             |
| Zeitkorrektur<br>(UTC-Zeitzone) | +2                 | Zeitverschiebung                                        | ) zur UTC Zeit (                                        | einstellbare Werte -:                                           | 12+13)                                             |                                                   |                                        |                             |
| Firmwareversion                 | 1.04               | Firmwarestand d                                         | es LAN Gateway                                          | /S                                                              |                                                    |                                                   |                                        |                             |
| Hardwareversion                 | 1.00               | Hardwarestand d                                         | es WEZ Etherne                                          | ets                                                             |                                                    |                                                   |                                        |                             |
| Seriennummer                    | 1E0N400002         | Seriennummer d                                          | es LAN Gateway                                          | /S                                                              |                                                    |                                                   |                                        |                             |
|                                 | Ändern             |                                                         |                                                         |                                                                 |                                                    |                                                   |                                        |                             |
|                                 | Werkseinstellungen | Rücksetzen auf V                                        | Verkseinstellung                                        | jen.                                                            |                                                    |                                                   |                                        |                             |
|                                 |                    |                                                         |                                                         |                                                                 |                                                    |                                                   |                                        |                             |
| Dienstieistungen                |                    |                                                         |                                                         |                                                                 |                                                    |                                                   |                                        |                             |
| Datum und Zeit                  | 15/10/2013         | 12:47:01                                                |                                                         | Ändern                                                          |                                                    |                                                   |                                        |                             |
| SSH                             | Freigeben          | Socket Secure S                                         | hell. Fernsteuer                                        | konsole für die Fern                                            | wartung. Jede Ä                                    | nderung wird nach d                               | lem Reboot aktiv.                      |                             |
|                                 |                    |                                                         |                                                         |                                                                 |                                                    |                                                   |                                        |                             |
|                                 |                    |                                                         |                                                         |                                                                 |                                                    |                                                   |                                        |                             |
|                                 |                    |                                                         |                                                         |                                                                 |                                                    |                                                   |                                        |                             |

### Feld Parameter

| IP-Adresse               | IP-Adresse des LAN GATEWAYs. Die IP-Adresse soll gültig und zu dem Netzwerk passend sein, an das der Netzwerkserver angeschlossen wird (die Werkseinstellung ist 192.168.1.253). Wenn mehr als ein LAN GATEWAY installiert sein soll, muss ein Gerät nach dem anderen installiert werden (mit verschiedenen IP-Adressen und Namen), um Konflikte zu vermeiden. |
|--------------------------|----------------------------------------------------------------------------------------------------|
| Subnetzmaske             | Maske des Subnetzes, an dem sich das LAN GATEWAY befindet.                                                                                                    |
| Gateway                  | IP-Adresse des Gateways, das mit dem LAN GATEWAY verbunden ist, damit die Kommunikation auf verschiedenen Netzwerken erfolgen kann.                                                                                                    |
| DNS primär               | Primäre DNS Server Adresse.                                                                                                    |
| DNS sekundär             | Sekundäre DNS Server Adresse.                                                                                                    |
| Protokoll                | Diese Einstellung ist fest und darf nicht verändert werden. Protokollauswahl.                                                                                                    |
| NTP Server               | NTP Server Adresse.                                                                                                    |
| Zeitkorrektur            | Zeitverschiebung im Vergleich mit UTC (einstellbare Werte: -12+13).                                                                                                    |
| Firmwareversion          | Firmwarestand des LAN GATEWAY.                                                                                                    |
| Hardwareversion          | Hardwarestand des LAN GATEWAY.                                                                                                    |
| Seriennummer             | Serienummer des LAN GATEWAY.                                                                                                    |
| Taste <b>Ändern</b>      | Dient zur Änderung der aktuellen Parameter.                                                                                                    |
| Taste Werkseinstellungen | Dient der Rücksetzung auf die Werkseinstellung. Eine Bestätigung wird angefordert. Nach Auswahl von <b>Ja</b> muss der Benutzername und das Passwort des Administrators eingegeben werden.                                                                                                    |

© Weigel Meßgeräte GmbH - 2013

Feld Dienstleistungen

| Datum und Zeit         | Datum und Uhrzeit des LAN GATEWAYs.                                                                  |
|------------------------|----------------------------------------------------------------------------------------------------|
| SSH                    | Socket Secure Shell.                                                                                 |
| Taste <b>Ändern</b>    | Dient zur Änderung von Datum und Uhrzeit des LAN GATEWAYs.                                           |
| Taste <b>Freigeben</b> | Dient zur Freigabe eines sicheren Kanals zur technischen Fernwartung. Nach der Freigabe sollte immer |
|                        | ein Neustart des LAN GATEWAYs mit der Taste <b>Neustart</b> durchgeführt werden.                     |

SSH ist ein Netzwerkprotokoll zum Datenverkehr, das einen sicheren Übertragungskanal zwischen zwei Geräten in einem Netzwerk anbietet. In diesen Fall dient es zur Freigabe eines sicheren Kanals zur technischen Fernwartung.

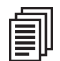

**ANMERKUNG:** Socket Secure Shell (SSH) ist aus Sicherheitsgründen nicht freigegeben (Werkseinstellung). Sie sollte nur für eine technische Fernwartung freigegeben werden.

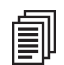

**ANMERKUNG:** Nach der Freigabe der Socket Secure Shell (SSH) sollte immer ein Neustart des LAN GATEWAYs mit der Taste **Neustart** durchgeführt werden.

Í

**ANMERKUNG:** Es ist sinnvoll, Datum und Uhrzeit durch den NTP-Server synchronisieren zu lassen (Network Time Protocol). Das NTP-Server kann von der Firewall blockiert werden. Für weitere Angaben verweisen wir auf den Netzwerkadministrator.

Zur Änderung der Einstellungen des bei dem LAN GATEWAYs drücken Sie die Taste Ändern. Das Fenster unten wird angezeigt.

|                                  |           |               |                                     |                                    |                                           | 🗮 English         | 💷 Italiano                  | 🚝 Deutsch         | 💷 Français       |
|----------------------------------|-----------|---------------|-------------------------------------|------------------------------------|-------------------------------------------|-------------------|-----------------------------|-------------------|------------------|
| Inhalt                           | Messwerte | Zähler        | Aufzeichnung                        | Status                             | Einstellungen                             | Update            | Benutzer                    | Hilfe             | Logout           |
| 2                                |           |               |                                     |                                    |                                           |                   |                             |                   |                  |
| <ul> <li>Einstellunge</li> </ul> | n         |               |                                     |                                    |                                           |                   |                             |                   |                  |
| Parameter                        |           | Wert          |                                     |                                    |                                           |                   |                             |                   |                  |
|                                  |           |               | IP Adresse des V                    | VEZ Ethernets.                     | Es muss eine gültige                      | Adresse zusami    | menhängend mit Ih           | nrem LAN / Intran | et sein          |
| IP Adresse                       |           | 192.168.1.166 | (Werkseinstellun<br>anderen ausführ | g ist 192.168.1<br>en und verschie | .253). Wenn sie meh<br>edene Namen und IP | Adressen zuord    | ets konfigurieren v<br>nen. | vollen, müssen Si | e eines nach dem |
| Subnetzmaske                     |           | 255.255.255.0 | Subnetzmaske d                      | es Netzes in de                    | m das WEZ Ethernei                        | ts enthalten ist. |                             |                   |                  |
| Gateway                          |           | 192.168.1.251 | IP Adresse des n                    | nit dem WEZ Et                     | hernet verbundenen                        | Gateways für di   | e Kommunikation (           | durch verschieder | e Netzwerke      |
| DNS primär                       |           | 8.8.8.8       | primärer DNS Se                     | erver                              |                                           |                   |                             |                   |                  |
| DNS sekundär                     |           | 156.154.70.1  | sekundärer DNS                      | Server                             |                                           |                   |                             |                   |                  |
| Protokoll                        |           | ModbusTCP 🚽   | Auswahl des Pro                     | tokolls                            |                                           |                   |                             |                   |                  |
| NTP Server                       |           | ntp.nasa.gov  | Adresse des NTP                     | Servers                            |                                           |                   |                             |                   |                  |
| Zeitkorrektur<br>(UTC-Zeitzone)  |           | +2 🗸          | Zeitverschiebung                    | ) zur UTC Zeit (                   | (einstellbare Werte -                     | 12+13)            |                             |                   |                  |
|                                  |           | Bestätigen    |                                     |                                    |                                           |                   |                             |                   |                  |
|                                  |           | Abbrechen     |                                     |                                    |                                           |                   |                             |                   |                  |
|                                  |           |               |                                     |                                    |                                           |                   |                             |                   |                  |
| Dienstieistungen                 |           |               |                                     |                                    |                                           |                   |                             |                   |                  |
| Datum und Zeit                   |           | 15/10/2013    | 12:48:06                            |                                    | Ändern                                    |                   |                             |                   |                  |
| SSH                              |           | Freigeben     | Socket Secure S                     | hell. Fernsteuer                   | rkonsole für die Fern                     | wartung. Jede Är  | derung wird nach            | dem Reboot aktiv  | 2                |
|                                  |           |               |                                     |                                    |                                           |                   |                             |                   |                  |
|                                  |           |               |                                     |                                    |                                           |                   |                             |                   |                  |
|                                  |           |               |                                     |                                    |                                           |                   |                             |                   |                  |
|                                  |           |               |                                     |                                    |                                           |                   |                             |                   |                  |
|                                  |           |               |                                     |                                    |                                           |                   |                             |                   |                  |
|                                  |           |               |                                     |                                    |                                           |                   |                             |                   |                  |
|                                  |           |               |                                     |                                    |                                           |                   |                             |                   |                  |
|                                  |           |               |                                     |                                    |                                           |                   |                             |                   |                  |
|                                  |           |               |                                     |                                    |                                           |                   |                             |                   |                  |

Taste **Bestätigen** Taste **Abbrechen**  Zur Bestätigung und Einstellung der geänderten Parameter.

hen Zum Verlassen des Fensters ohne die Änderungen zu übernehmen.

|                                 |                                                     |                                                                                                    |                                                                                                    |                   | English          | taliano            | Deutsch           | Français    |  |  |  |
|---------------------------------|-----------------------------------------------------|----------------------------------------------------------------------------------------------------|----------------------------------------------------------------------------------------------------|-------------------|------------------|--------------------|-------------------|-------------|--|--|--|
| Inhalt Mess                     | werte Zähler                                        | Aufzeichnung                                                                                                    | Status                                                                                                | Einstellungen     | Update           | Benutzer           | Hilfe             | Logout      |  |  |  |
| Einstellungen                   |                                                     |                                                                                                    |                                                                                                    |                   |                  |                    |                   |             |  |  |  |
|                                 |                                                     |                                                                                                    |                                                                                                    |                   |                  |                    |                   |             |  |  |  |
| Parameter                       | Wert                                                |                                                                                                    |                                                                                                    |                   |                  |                    |                   |             |  |  |  |
| IP Adresse                      | IP Adresse des<br>(Werkseinstellu<br>anderen ausfüh | IP Adresse des WEZ Ethernets. Es muss eine gültige Adresse zusammenhängend mit Ihrem LAN / Intranet sein<br>(Werkseinstellung ist 192.168.1.253). Wenn sie mehrere WEZ Ethernets konfigurieren wollen, müssen Sie eines nach dem<br>anderen ausführen und verschiedene Namen und IP Adressen zuordnen. |                                                                                                    |                   |                  |                    |                   |             |  |  |  |
| Subnetzmaske                    | 255.255.255.0                                       | Subnetzmaske                                                                                                    | des Netzes in dem                                                                                     | das WEZ Ethernet  | s enthalten ist. |                    |                   |             |  |  |  |
| Gateway                         | 192.168.1.251                                       | IP Adresse des                                                                                                    | mit dem WEZ Ethe                                                                                      | ernet verbundenen | Gateways für d   | ie Kommunikation o | lurch verschieden | e Netzwerke |  |  |  |
| DNS primär                      | 8.8.8.8                                             | primärer DNS S                                                                                                    | iärer DNS Server                                                                                      |                   |                  |                    |                   |             |  |  |  |
| DNS sekundär                    | 156.154.70.1                                        | sekundärer DNS                                                                                                    | undärer DNS Server                                                                                    |                   |                  |                    |                   |             |  |  |  |
| Protokoll                       | ModbusTCP Auswahl des Protokolls                    |                                                                                                    |                                                                                                    |                   |                  |                    |                   |             |  |  |  |
| NTP Server                      | ntp.nasa.gov                                        | ntp.nasa.gov Adresse des NTP Servers                                                                                                    |                                                                                                    |                   |                  |                    |                   |             |  |  |  |
| Zeitkorrektur<br>(UTC-Zeitzone) | +2                                                  | Zeitverschiebun                                                                                                    | Zeitverschiebung zur UTC Zeit (einstellbare Werte -12+13)                                             |                   |                  |                    |                   |             |  |  |  |
| Firmwareversion                 | 1.04                                                | Firmwarestand                                                                                                    | irmwarestand des LAN Gateways                                                                         |                   |                  |                    |                   |             |  |  |  |
| Hardwareversion                 | 1.00                                                | Hardwarestand                                                                                                    | des WEZ Ethernet                                                                                      | s                 |                  |                    |                   |             |  |  |  |
| Seriennummer                    | 1E0N400002                                          | Seriennummer                                                                                                    | des LAN Gateways                                                                                      | ;                 |                  |                    |                   |             |  |  |  |
|                                 | Ändern                                              |                                                                                                    |                                                                                                    |                   |                  |                    |                   |             |  |  |  |
|                                 | Werkseinstellungen                                  | Rücksetzen auf                                                                                                    | Werkseinstellunge                                                                                     | en.               |                  |                    |                   |             |  |  |  |
|                                 |                                                     |                                                                                                    |                                                                                                    |                   |                  |                    |                   |             |  |  |  |
| Dienstieistungen                |                                                     |                                                                                                    |                                                                                                    |                   |                  |                    |                   |             |  |  |  |
| Datum und Zeit                  | (d/m/y) 15 🚽 10                                     | 🗙 2013 👻                                                                                                    | (h:m:s)                                                                                               | 12 🚽 49 🚽 50 .    |                  | Bestätigen         | Abbr              | rechen      |  |  |  |
| SSH                             | Freigebe                                            |                                                                                                    | Socket Secure Shell. Fernsteuerkonsole für die Fernwartung. Jede Änderung wird nach dem Reboot aktiv. |                   |                  |                    |                   |             |  |  |  |
|                                 |                                                     |                                                                                                    |                                                                                                    |                   |                  |                    |                   |             |  |  |  |
|                                 |                                                     |                                                                                                    |                                                                                                    |                   |                  |                    |                   |             |  |  |  |
|                                 |                                                     |                                                                                                    |                                                                                                    |                   |                  |                    |                   |             |  |  |  |
|                                 |                                                     |                                                                                                    |                                                                                                    |                   |                  |                    |                   |             |  |  |  |

Taste **Bestätigen** Taste **Abbrechen**  Zur Bestätigung und Einstellung der geänderten Parameter. Zum Verlassen des Fensters ohne die Änderungen zu speichern.

# Update

Dieser Abschnitt ist dem Administrator vorbehalten. In diesem Abschnitt kann die Firmware des LAN GATEWAYs aktualisiert werden.

|          | IGEL                |        |              |                               |                                       |                  |                   |                      |          |
|----------|---------------------|--------|--------------|-------------------------------|---------------------------------------|------------------|-------------------|----------------------|----------|
|          |                     |        |              |                               |                                       | 🗮 English        | 🔲 Italiano        | 🚧 Deutsch            | Français |
| Inhalt   | Messwerte           | Zähler | Aufzeichnung | Status                        | Einstellungen                         | Update           | Benutzer          | Hilfe                | Logout   |
| 🔀 Update |                     |        |              |                               |                                       |                  |                   |                      |          |
| Neue Fi  | rmware für WEZ Ethe | ernet  |              |                               |                                       |                  |                   |                      |          |
|          | Suche               | en     | Upload       | Update der Fi<br>Die neue Ver | rmwareversion.<br>sion wird erst nach | dem Neustart des | WEZ Ethernets üt  | perprüft und install | iert.    |
|          |                     |        | Neustart     | Einen Neusta                  | rt des WEZ Ethernet                   | s ausführen (dau | ert etwa 60 Sekun | den).                |          |
|          |                     |        |              |                               |                                       |                  |                   |                      |          |
|          |                     |        |              |                               |                                       |                  |                   |                      |          |
|          |                     |        |              |                               |                                       |                  |                   |                      |          |
|          |                     |        |              |                               |                                       |                  |                   |                      |          |
|          |                     |        |              |                               |                                       |                  |                   |                      |          |
|          |                     |        |              |                               |                                       |                  |                   |                      |          |
|          |                     |        |              |                               |                                       |                  |                   |                      |          |
|          |                     |        |              |                               |                                       |                  |                   |                      |          |
|          |                     |        |              |                               |                                       |                  |                   |                      |          |
|          |                     |        |              |                               |                                       |                  |                   |                      |          |
|          |                     |        |              |                               |                                       |                  |                   |                      |          |
|          |                     |        |              |                               |                                       |                  |                   |                      |          |
|          |                     |        |              |                               |                                       |                  |                   |                      |          |
|          |                     |        |              |                               |                                       |                  |                   |                      |          |
|          |                     |        |              |                               |                                       |                  |                   |                      |          |
|          |                     |        |              |                               |                                       |                  |                   |                      |          |
|          |                     |        |              |                               |                                       |                  |                   |                      |          |
|          |                     |        |              |                               |                                       |                  |                   |                      |          |
|          |                     |        |              |                               |                                       |                  |                   |                      |          |
|          |                     |        |              | © Weigel Meßg                 | eräte GmbH - <u>2013</u>              | E                |                   |                      |          |

### Feld Neue Firmware für LAN GATEWAY

Taste SuchenDient zur Auswahl der Datei zum Firmwareupdate des LAN GATEWAYs. Ein zweites Fenster zur Suche der<br/>Datei wird eingeblendet.

Taste UploadDient zum Update des Firmwarestandes des LAN GATEWAYs durch Upload der ausgewählten Datei. Nach<br/>einem Update soll immer ein Reboot mit der Taste Neustart durchführt werden.

Taste NeustartFührt ein Neustart des LAN GATEWAYs durch. Nach dem Update sollte immer ein Neustart des LAN<br/>GATEWAYs durchgeführt werden.

ACHTUNG: Nach dem Update sollte immer ein Neustart des LAN GATEWAYs mit der Taste Neuestart durchgeführt werden.

∕∖∖

### **Benutzer**

Dieser Abschnitt ist dem Administrator vorbehalten.

Dieser Abschnitt dient zur Änderung des Administrator- und des Benutzeraccounts (Benutzername und Passwort).

|               | IGEL      |        |          |          |        |          |           |         |            |                 |            |
|---------------|-----------|--------|----------|----------|--------|----------|-----------|---------|------------|-----------------|------------|
|               |           |        |          |          |        |          | <b>**</b> | English | 💴 Italiano | 🚧 Deutsch       | 💷 Français |
| Inhalt        | Messwerte | Zähler | Aufzeich | nung     | Status | Einstell | ungen     | Update  | Benutz     | er Hilfe        | Logout     |
| Benutzer      |           |        |          |          |        |          |           |         |            |                 |            |
|               |           |        |          | Benutzer | rname  |          | Passwort  |         |            |                 |            |
| Administrator |           |        |          | admin    |        |          | ******    |         |            | Ändern          |            |
| Benutzer 1    |           |        |          | user     |        |          | ******    |         |            | Ändern          | Entfernen  |
|               |           |        |          |          |        |          |           |         | -          |                 |            |
|               |           |        |          |          |        |          |           |         |            | Hinzufügen      |            |
|               |           |        |          |          |        |          |           |         |            | Alles Entfernen |            |
|               |           |        |          |          |        |          |           |         |            |                 |            |
|               |           |        |          |          |        |          |           |         |            |                 |            |

Taste Ändern

Zur Änderung von Benutzername und Passwort des entsprechenden Accounts (Administrator oder Benutzer). Ein neues Fenster zur Programmierung des Accounts wird angezeigt. Taste Entfernen Zum Löschen des ausgewählten Benutzeraccounts.

Zum Hinzufügen eines Benutzeraccounts (bis zu 20). Schreiben Sie in die entsprechenden Felder Taste Hinzufügen Benutzername und Passwort, drücken Sie dann die Taste Hinzufügen. Das neue Account wird dann auf dieser Seite aufgelistet.

Taste Alles Entfernen Zum Löschen sämtlicher Benutzeraccounts.

Die Zugangsdaten zum der ersten Anmeldung sind sowohl für den Administrator als auch für den Benutzer wie folgt eingestellt:

| Account       | Benutzername | Passwort |
|---------------|--------------|----------|
| Administrator | admin        | admin    |
| Benutzer1     | user         | user     |

Zur Änderung von Benutzernamen und Passwort eines Accounts, z.B. Administrator, muss die Taste **Ändern** in der Administratorzeile gedrückt werden. Die folgende Seite wird dann angezeigt.

| sswerte Zähler | r Aufzeichnung<br>Benu<br>user | Status<br>Itzername<br>admin | Einstellungen Passwort ******** | Update | Benutzer<br>Bestä<br>Änd | Hilfe                                                                                                    | Abbrechen<br>Entfernen |
|----------------|--------------------------------|------------------------------|---------------------------------|--------|--------------------------|----------------------------------------------------------------------------------------------------|------------------------|
|                | Benu<br>user                   | tzername<br>admin            | Passwort                        |        | Bestä                    | tigen de la companya de la companya de la comp | Abbrechen              |
|                | Benu                           | admin                        | Passwort                        |        | Bestä                    | tigen <b>1</b>                                                                                                    | Abbrechen<br>Entfernen |
|                | Benu<br>user                   | itzername<br>admin           | Passwort                        |        | Bestä                    | tigen <b>s</b>                                                                                                    | Abbrechen<br>Entfernen |
|                | Benu<br>user                   | tzername<br>admin            | Passwort                        |        | Bestä                    | tigen de la companya de la companya de la comp | Abbrechen<br>Entfernen |
|                | user                           | admin                        | ******                          |        | Bestä                    | ern                                                                                                    | Abbrechen<br>Entfernen |
|                | user                           |                              | *****                           |        | Änd                      | ern 📕                                                                                                    | Entfernen              |
|                |                                |                              |                                 |        |                          |                                                                                                    |                        |
|                |                                |                              |                                 |        |                          |                                                                                                    |                        |
|                |                                |                              |                                 |        | Ulinau                   | fügen                                                                                                    |                        |
|                |                                |                              |                                 |        | Hill20                   | lugen                                                                                                    |                        |
|                |                                |                              |                                 |        | Alles En                 | tfernen                                                                                                    |                        |
|                |                                |                              |                                 |        |                          |                                                                                                    |                        |
|                |                                |                              |                                 |        |                          |                                                                                                    |                        |
|                |                                |                              |                                 |        |                          |                                                                                                    |                        |
|                |                                |                              |                                 |        |                          |                                                                                                    |                        |
|                |                                |                              |                                 |        |                          |                                                                                                    |                        |
|                |                                |                              |                                 |        |                          |                                                                                                    |                        |
|                |                                |                              |                                 |        |                          |                                                                                                    |                        |
|                |                                |                              |                                 |        |                          |                                                                                                    |                        |
|                |                                |                              |                                 |        |                          |                                                                                                    |                        |
|                |                                |                              |                                 |        |                          |                                                                                                    |                        |
|                |                                |                              |                                 |        |                          |                                                                                                    |                        |
|                |                                |                              |                                 |        |                          |                                                                                                    |                        |
|                |                                |                              |                                 |        |                          |                                                                                                    |                        |
|                |                                |                              |                                 |        |                          |                                                                                                    |                        |
|                |                                |                              |                                 |        |                          |                                                                                                    |                        |
|                |                                |                              |                                 |        |                          |                                                                                                    |                        |
|                |                                |                              |                                 |        |                          |                                                                                                    |                        |
|                |                                |                              |                                 |        |                          |                                                                                                    |                        |
|                |                                |                              |                                 |        |                          |                                                                                                    |                        |
|                |                                |                              |                                 |        |                          |                                                                                                    |                        |
|                |                                |                              |                                 |        |                          |                                                                                                    |                        |
|                |                                |                              |                                 |        |                          |                                                                                                    |                        |
|                |                                |                              |                                 |        |                          |                                                                                                    |                        |
|                |                                |                              |                                 |        |                          |                                                                                                    |                        |
|                |                                |                              |                                 |        |                          |                                                                                                    |                        |
|                |                                |                              |                                 |        |                          |                                                                                                    |                        |
|                |                                |                              |                                 |        |                          |                                                                                                    |                        |
|                |                                |                              |                                 |        |                          |                                                                                                    |                        |
|                |                                |                              |                                 |        |                          |                                                                                                    |                        |
|                |                                |                              |                                 |        |                          |                                                                                                    |                        |
|                |                                |                              |                                 |        |                          |                                                                                                    |                        |
|                |                                |                              |                                 |        |                          |                                                                                                    |                        |
|                |                                |                              |                                 |        |                          |                                                                                                    |                        |
|                |                                |                              |                                 |        |                          |                                                                                                    |                        |
|                |                                |                              |                                 |        |                          |                                                                                                    |                        |
|                |                                |                              |                                 |        |                          |                                                                                                    |                        |
|                |                                |                              |                                 |        |                          |                                                                                                    |                        |

| Taste <b>Bestätigen</b> | Zur Bestätigung und Einstellung des Benutzernamen und Passwortes. |
|-------------------------|-------------------------------------------------------------------|
| Taste <b>Abbrechen</b>  | Zum Verlassen des Fensters ohne die Änderungen zu speichern.      |

Das neue Passwort soll:

- mindestens aus 8 Zeichnen bestehen
- mindestens einen Grossbuchstaben enthalten (z.B. A B C)
- mindestens einen Kleinbuchstaben enthalten (z.B. a b c)
- mindestens eine Ziffer enthalten (z.B. 1 2 3)
- mindestens ein Symbol enthalten: ! \$ % & / ( ) = ? ^ @ #  $\leftarrow \rightarrow$  \_ | \* + '~ [ ]

#### BEISPIEL EINES PASSWORTS: Ab1@Gp&3

Wenn das neue eingestellte Passwort gegen die o.a. Anweisungen verstößt, wird eine Fehlermeldung ausgegeben.

### Hilfe

Dieser Abschnitt ermöglicht den Zugang zur Bedienungsanleitung des LAN GATEWAYs.

# USER MANUAL English

# Contents

| ntroduction                            | 3 |
|----------------------------------------|---|
| low to access LAN GATEWAY web server23 | 3 |
| etting started 24                      | 4 |
| AN GATEWAY web server structure        | 6 |
| Measurements2                          | 6 |
| Counters2                              | 7 |
| Recordings2                            | 8 |
| Status2                                | 9 |
| Settings3                              | 0 |
| Update3                                | 3 |
| Users                                  | 4 |
| Help                                   | 5 |

# Introduction

WEZ Ethernet is a lan gateway which allows to manage a single energy counter by any PC connected to LAN/Internet by means of a simple web browser.

LAN GATEWAY web pages are designed to be cross browser compliant: Internet Explorer 7, Internet Explorer 8, Mozilla Firefox 3.xx, Apple Safari, Google Chrome, Opera, Netscape navigator are all supported web browsers.

LAN GATEWAY web pages are provided with Ajax technology to update data in real time.

With Ajax, web applications can read data from the server asynchronously in the background without interferring with the display and behavior of the existing page. The use of Ajax techniques has led to an increase in interactive or dynamic interfaces on web pages and better quality of web services due to the asynchronous mode.

LAN GATEWAY can be upgraded directly from the web server.

# How to access LAN GATEWAY web server

LAN GATEWAY web server can be accessed by any PC connected to LAN/Internet.

LAN GATEWAY web server has been designed for two user type:

- Administrator: full LAN GATEWAY web server use. It can manage the counter, carry out LAN GATEWAY setup, upgrade and manage its access accounts.
- User: limited LAN GATEWAY web server use (possibility to have up to 20 User accounts).

| Available functions                                             | Administrator | User |
|-----------------------------------------------------------------|---------------|------|
| Display measurements                                            | ~             | ~    |
| Download measured data recordings                               | ~             | ~    |
| Enable (parameter selection) or delete measured data recordings | ~             |      |
| Display counter status information                              | ~             | ~    |
| Change LAN GATEWAY settings                                     | ~             |      |
| Upgrade LAN GATEWAY                                             | ~             |      |
| Manage web server access accounts (Administrator, User)         | ~             |      |
| Start/stop/reset partial counters                               | ✓             |      |

LAN GATEWAY web server access can be carried out only by entering Username and Password relevant to the own account (Administrator or User). According to the entered Username and Password, LAN GATEWAY will display the available functions.

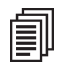

**NOTE:** It is suggested to carry out the first LAN GATEWAY web server access by a person who will hold the Administrator account.

To access LAN GATEWAY web server, turn on a PC and follow the instructions:

- 1. Run the Internet browser (e.g.: Internet Explorer, Mozilla Firefox) and type **192.168.1.253** in the web address field.
- Type in the relevant fields Username and Password (in case of first web server access, Username: admin, Password: admin).
   Confirm with Login key and the web server Home page will be displayed.

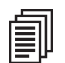

**NOTE:** For a safety LAN GATEWAY web server use, change and customize Username and Password for Administrator and User accounts (refer to chapter LAN GATEWAY web server structure, section Users).

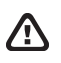

**WARNING:** After the first access, it is important to change the LAN GATEWAY IP address (refer to chapter LAN GATEWAY web pages structure, section Settings).

- If LAN network has a different IP class respect to LAN GATEWAY default IP address, the following procedure is suggested:
- 1. Change the PC IP class according to LAN GATEWAY IP address.
- 2. Connect the LAN GATEWAY to the PC using a twisted Ethernet cable.
- 3. Change IP address and Subnet mask according to users' LAN IP class.

LAN GATEWAY can be also accessed by FTP connection, only for recorded data downloading. To access FTP, simply enter Username and Password of Administrator or User account.

# **Getting started**

After LAN GATEWAY web server access, the Home page is displayed.

Home page can change according to the account used for LAN GATEWAY web server access (Administrator or User).

### ADMINISTRATOR ACCESS

| Home   | Measurer | ments    | Counters       | Recordings | Status                                | Settings                                         | English                  | Italiano         | Deutsch Help | Français |
|--------|----------|----------|----------------|------------|---------------------------------------|--------------------------------------------------|--------------------------|------------------|--------------|----------|
| Tionic | Weddurer | licitta  | oounters       | Recordings | otatus                                | Octango                                          | opulite                  | 03013            | Ticip        | Logot    |
|        |          |          |                |            |                                       |                                                  |                          |                  |              |          |
|        |          |          |                |            |                                       |                                                  |                          |                  |              |          |
|        |          |          | Measure        | ements     | Real time display                     | of the last data n                               | neasurement rea          | ad.              |              |          |
|        |          | $\Sigma$ | Counter        | <u>s</u>   | Reset Energy Cou<br>Area reserved to  | inter (if possible).<br><b>the administrat</b> e | Start/Stop and           | Reset Partial co | ounters.     |          |
|        |          |          | <u>Recordi</u> | ngs        | Data measuremer                       | nt archives: setur                               | o, download and          | erase.           |              |          |
|        |          | 1        | <u>Status</u>  |            | Generic state info                    | rmation.                                         |                          |                  |              |          |
|        |          |          | <u>Help</u>    |            | Instruction manua                     | al.                                              |                          |                  |              |          |
|        |          |          | <u>Setting</u> |            | General and netw<br>Area reserved to  | ork parameter se<br>the administrate             | ettings.<br>o <b>r</b> . |                  |              |          |
|        |          |          | <u>Update</u>  |            | WEZ Ethernet firm<br>Area reserved to | nware upgrade.<br>the administrate               | or.                      |                  |              |          |
|        |          |          | <u>Users</u>   |            | Password setting<br>Area reserved to  | for the standard<br>the administrate             | user and for the<br>or.  | e administrator. | •            |          |
|        | L        |          |                |            |                                       |                                                  |                          |                  |              |          |
|        |          |          |                |            |                                       |                                                  |                          |                  |              |          |
|        |          |          |                |            |                                       |                                                  |                          |                  |              |          |

| WE   | IGEL         | I  |                |        |                                                    |          |           |            |  |
|------|--------------|----|----------------|--------|----------------------------------------------------|----------|-----------|------------|--|
|      | -            |    |                |        | 🗱 English 🛛 🚺 Ital                                 | iano     | 🜌 Deutsch | 📶 Français |  |
| Home | Measurements | Re | cordings       | Status |                                                    |          | Help      | Logout     |  |
|      |              |    |                |        |                                                    |          |           |            |  |
|      | Г            |    |                |        |                                                    | _        | 1         |            |  |
|      |              |    | <u>Measure</u> | ments  | Real time display of the last data measurement rea | ad.      |           |            |  |
|      |              |    | Recordin       | igs    | Data measurement archives: setup, download and     | l erase. |           |            |  |
|      |              | 1  | <u>Status</u>  |        | Generic state information.                         |          |           |            |  |
|      |              |    | Help           |        | Instruction manual.                                |          |           |            |  |
|      |              |    |                |        |                                                    |          | 1         |            |  |

The language for web server can be selected at the top right side of the window, by clicking on the relevant item. Available languages: English, Italian, German, French.

Here described the LAN GATEWAY web server structure:

- HOME: it shows LAN GATEWAY web server structure
- MEASUREMENTS: it allows to display all measured values read from the connected counter
- COUNTERS: reserved to the Administrator. For the connected counter, it allows to start/stop/reset partial counters
- **Recordings**: it allows to download the measurement data recording. Administrator can also enable recording or delete it
- STATUS: it allows to read the information relevant to the connected counter
- SETTINGS: reserved to the Administrator. It allows to change LAN GATEWAY settings
- UPDATE: reserved to the Administrator. It allows to upgrade LAN GATEWAY
- Users: reserved to the Administrator. It allows to manage Administrator and User accounts (Username, Password) and to add up to 20 User accounts
- HELP: it shows a link to download LAN GATEWAY web server user manual

# LAN GATEWAY web server structure

In this chapter, the LAN GATEWAY web server structure will be described. Each section (Measurements, Counters, Recordings, Status, Settings, Update, Users, Help) can be reached by:

- clicking on the relevant item in the Home section
- clicking on the relevant item at the top of the window, under the language selection area

**NOTE:** The following windows can change according to the account used for web server access (Administrator or User).

### Measurements

創

This section allows to display all the measured values of the connected counter.

| Homo Monouromonto               | Countoro      | Pee        | ordingo                   | Status                             | Sottingo  | Englis             | h                | Llaaro 🖉 E                                   | eutsch 🚺 Fra     | nçais |
|---------------------------------|---------------|------------|---------------------------|------------------------------------|-----------|--------------------|------------------|----------------------------------------------|------------------|-------|
| Home Measurements               | Counters      | Rec        | ordings                   | Status                             | Settings  | Opda               | ate              | Users                                        | пер с            | ogout |
| Measurements                    |               |            |                           |                                    |           |                    |                  |                                              |                  |       |
|                                 |               |            |                           |                                    |           |                    |                  |                                              |                  |       |
| Start                           | Stop          | 5          | •                         | Configure                          | Cha       | nge                |                  | Print                                        | Export           | 1     |
| Start/stop the data read        | ding Pag      | ge refre   | sh time                   | Config. displayed                  | Change th | e decir<br>tor [.] | nal              | Print instantaneous<br>values                | Export instantan | eous  |
| ate and time: 15/10/2013 12:22: | 50            |            |                           |                                    |           |                    |                  |                                              |                  |       |
| ate and time. 15/10/2013 12.22. | .55           |            |                           |                                    |           |                    |                  |                                              |                  |       |
| All Real Time Total Tariff      | f1 Tariff2 Pa | rtial & Ba | lance                     |                                    |           |                    |                  |                                              |                  |       |
| Parameter                       | Value         | Unit       | Parameter                 |                                    | Value     | Unit               | Param            | eter                                         | Value            | Unit  |
| Phase 1 Voltage                 | 227.254       | v          | System Im                 | ported Inductive                   | 12838.7   | varh               | Syster           | n Imported Active                            | 0.0              | Wh    |
| Phase 2 Voltage                 | 226,316       | v          | Phase 1 Ex                | ported Inductive                   | 0.0       | varh               | Phase            | 1 Exported Active                            | 0.0              | wb    |
|                                 |               |            | Phase 2 Ex                | ported Inductive                   |           |                    | Energy<br>Phase  | 7, Tariff 2<br>2 Exported Active             |                  |       |
| Phase 3 Voltage                 | 226.310       | V          | Reactive Er               | nergy, Total                       | 0.0       | varh               | Energy           | , Tariff 2                                   | 0.0              | Wh    |
| Line 23 Voltage                 | 391.345       | V          | Reactive Er               | nergy, Total                       | 0.0       | varh               | Energy           | , Tariff 2                                   | 0.0              | Wh    |
| Line 31 Voltage                 | 391.469       | v          | System Ex<br>Reactive Er  | ported Inductive<br>nergy, Total   | 0.0       | varh               | Syster<br>Energy | n Exported Active<br>7, Tariff 2             | 0.0              | Wh    |
| System Voltage                  | 392.529       | v          | Phase 1 Im<br>Reactive Er | nported Capacitive<br>nergy, Total | 0.0       | varh               | Phase<br>Appare  | 1 Imported Inductive<br>ent Energy, Tariff 2 | 0.0              | VAh   |
| Phase 1 Current                 | 12.054        | А          | Phase 2 Im<br>Reactive Fr | ported Capacitive                  | 0.0       | varh               | Phase            | 2 Imported Inductive                         | 0.0              | VAh   |
| Phase 2 Current                 | 21.278        | А          | Phase 3 Im                | ported Capacitive                  | 0.0       | varh               | Phase            | 3 Imported Inductive                         | 0.0              | VAh   |
| Phase 3 Current                 | 13.060        | ۵          | System Im                 | ported Capacitive                  | 0.0       | warb               | Syster           | n Imported Inductive                         | 0.0              | VAb   |
|                                 | 13.009        | 2          | Reactive Er<br>Phase 1 Ex | nergy, Total<br>ported Capacitive  | 0.0       | vann               | Appare           | ent Energy, Tariff 2<br>1 Exported Inductive | 0.0              | 101   |
| Neutral Current                 | 17.378        | A          | Reactive Er               | nergy, Total                       | 30723.8   | varh               | Appare           | ent Energy, Tariff 2                         | 0.0              | VAh   |
| System Current                  | 15.467        | A          | Reactive Er               | ported Capacitive<br>nergy, Total  | 87275.5   | varh               | Appare           | 2 exported inductive<br>ent Energy, Tariff 2 | 0.0              | VAh   |
| Phase 1 Power Factor            | -0.961        | -          | Phase 3 Ex<br>Reactive Er | ported Capacitive<br>nergy, Total  | 49496.4   | varh               | Phase<br>Appare  | 3 Exported Inductive<br>ent Energy, Tariff 2 | 0.0              | VAh   |
|                                 | -0.912        | -          | System Exp<br>Reactive Er | ported Capacitive<br>nergy, Total  | 156089.1  | varh               | Syster           | n Exported Inductive<br>ent Energy, Tariff 2 | 0.0              | VAh   |
| Phase 2 Power Factor            |               |            |                           |                                    |           |                    |                  |                                              |                  |       |

| Start key               | Enables the continuous measurements refresh, according to the set time rate (Page refresh time).                                                        |
|-------------------------|----------------------------------------------------------------------------------------------------|
| Stop key                | Disables the continuous measurements refresh.                                                                                                    |
| Page refresh time field | It allows to set the time in seconds for the measured values refresh. To enable the refresh, press <b>Start</b> key. Minimum refresh time is 5 seconds. |
| Configure key           | It allows to select the parameters to be displayed in this section. A window for selection is displayed.                                                |
| Change key              | Changes the decimal separator. Available decimal separator: comma (,) or dot (.).                                                                       |
| Print key               | It allows to print the measurements view. A print preview window is displayed. Press <b>print</b> item to confirm.                                      |
| Export key              | It allows to export the displayed measurements in a *.CSV format file. A confirming window is displayed.                                                |
|                         |                                                                                                    |

All key Real Time key Total key Tariff 1 key Tariff 2 key Partial&Balance key It allows to display all the measurements. It allows to display only real time values. It allows to display only total counter values. It allows to display only tariff 1 counter values. It allows to display only tariff 2 counter values. It allows to display only partial and balance counter values.

### Counters

This area is reserved to Administrator. This section allows to start/stop/reset partial counters of the connected counter.

|                               |                                       |        |      |       | Partial Counters |  |
|-------------------------------|---------------------------------------|--------|------|-------|------------------|--|
| Description                   |                                       | Star   | Stop | Reset |                  |  |
| Imported Act<br>Counter       | tive System Energy Pa                 | artial |      |       |                  |  |
| Exported Act<br>Counter       | tive System Energy Pa                 | artial |      |       |                  |  |
| Imported Inc<br>Energy Partia | ductive Apparent Syste<br>al Counter  | em 🗌   |      |       |                  |  |
| Exported Ind<br>Energy Partia | ductive Apparent Syste<br>al Counter  | em 📃   |      |       |                  |  |
| Imported Ca<br>Energy Parti   | pacitive Apparent Sys<br>al Counter   | item 🔲 |      |       |                  |  |
| Exported Ca<br>Energy Parti   | pacitive Apparent Syst<br>al Counter  | tem 🔲  |      |       | Apply Cancel     |  |
| Imported Inc<br>Energy Partia | ductive Reactive Syste<br>al Counter  | em 🔲   |      |       |                  |  |
| Exported Ind<br>Energy Partia | luctive Reactive System<br>al Counter | m      |      |       |                  |  |
| Imported Ca<br>Energy Partia  | pacitive Reactive Syst<br>al Counter  | tem 🔳  |      |       |                  |  |
| Exported Ca<br>Energy Partia  | pacitive Reactive Syste<br>al Counter | em 🔲   |      |       |                  |  |
| All Partial Co                | ounters                               |        |      |       |                  |  |

### Partial Counters area

Check the relevant checkbox of the partial counter to be started. Check the relevant checkbox of the partial counter to be stopped. Check the relevant checkbox of the partial counter to be reset. Starts, stops or resets the partial counters according to the selected checkbox (Start, Stop, Reset). Exits this window without saving the settings.

# Recordings

This section allows to enable, download or delete a measurement data recording. In case of User account access only data downloading is possible.

|          |              |                  |            |        |          | # English   | / Italiana | Doutoob  | / Erenaaie |
|----------|--------------|------------------|------------|--------|----------|-------------|------------|----------|------------|
| me       | Measurements | Counters         | Recordings | Statue | Settinge |             |            | Help     |            |
| me       | Weasurements | Counters         | Recordings | Otatus | Gettings | Opulate     | 03613      | Tielp    | Logour     |
| Recordin | ngs          |                  |            |        |          |             |            |          |            |
|          |              | Eachte an andia  |            |        |          | Dete        |            |          |            |
|          |              | Enable recordin  | gs         |        |          |             |            | Actions  |            |
|          |              |                  |            |        | 5        | sec 🗸 Apply |            | Download | Clear      |
|          |              | Parameter        |            | Enable |          |             |            |          |            |
|          | Pł           | nase 1 Voltage   |            |        |          |             |            |          |            |
|          | Pł           | nase 2 Voltage   |            |        |          |             |            |          |            |
|          | Pł           | nase 3 Voltage   |            |        |          |             |            |          |            |
|          | Li           | ne 12 Voltage    |            |        |          |             |            |          |            |
|          | Li           | ne 23 Voltage    |            |        |          |             |            |          |            |
|          | L            | ne 31 Voltage    |            |        |          |             |            |          |            |
|          | S            | ystem Voltage    |            |        |          |             |            |          |            |
|          | PI           | lase I Current   |            |        |          |             |            |          |            |
|          | PI           | ase 2 Current    |            |        |          |             |            |          |            |
|          | - FI         | autral Current   |            |        |          |             |            |          |            |
|          |              | vstem Current    |            |        |          |             |            |          |            |
|          | Phas         | e 1 Power Factor |            |        |          |             |            |          |            |
|          | Phas         | e 2 Power Factor |            |        |          |             |            |          |            |
|          | Phas         | e 3 Power Factor |            |        |          |             |            |          |            |
|          | Syst         | em Power Factor  |            |        |          |             |            |          |            |
|          | Phas         | e 1 Active Power |            |        |          |             |            |          |            |
|          | Phas         | e 2 Active Power |            |        |          |             |            |          |            |
|          | Phas         | e 3 Active Power |            |        |          |             |            |          |            |
|          | Syst         | em Active Power  |            |        |          |             |            |          |            |
|          | Phase        | 1 Apparent Powe  | r          |        |          |             |            |          |            |
|          | Phase        | 2 Apparent Powe  | r          |        |          |             |            |          |            |
|          | Phase        | 3 Apparent Powe  | r          |        |          |             |            |          |            |
|          | Syste        | m Apparent Powe  | r          |        |          |             |            |          |            |
|          | Phase        | 1 Reactive Powe  | r          |        |          |             |            |          |            |
|          | Phase        | 2 Reactive Powe  | r          |        |          |             |            |          |            |
|          | Phase        | 3 Reactive Powe  | r          |        |          |             |            |          |            |

| Enable recordings | Reserved to the Administrator. Check this checkbox to enable the set recording.                            |
|-------------------|----------------------------------------------------------------------------------------------------|
| Enable            | Reserved to the Administrator. Check the relevant checkbox to enable the parameter for recording.          |
| Rate              | Reserved to the Administrator. It allows to set the recording rate (in days, hours, minutes or seconds).   |
|                   | To confirm the set rate, press <b>Apply</b> key.                                                           |
| Download key      | Downloads the recorded measurements in a *.CSV format file. A confirming window is displayed.              |
| Clear key         | Reserved to the Administrator. Deletes the recorded measurements file. A confirming message is displayed   |
| Select All key    | Reserved to the Administrator. Selects all the parameters displayed in this window for recording.          |
| Deselect All key  | Reserved to the Administrator. Deselects all the parameters displayed in this window for recording.        |
| Accept key        | Reserved to the Administrator. Reserved to the Administrator. Sets the selected parameters to be recorded. |
| Cancel key        | Reserved to the Administrator. Exits this window without saving the settings.                              |

**WARNING:** The recording mode is FILL. When the memory space is filled till 90% of its maximum capacity, an error message is displayed.

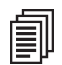

**NOTE:** Before recording, it is suggested to synchronize LAN GATEWAY date and time.

### Status

This section allows to read the information relevant to the connected counter.

|                                                             |                                                              |                                                                                              |            |                              |                             | 🗮 English                                 | 💶 Italiano                                                       | M Deutsch       | Français |  |  |  |  |
|-------------------------------------------------------------|--------------------------------------------------------------|----------------------------------------------------------------------------------------------|------------|------------------------------|-----------------------------|-------------------------------------------|------------------------------------------------------------------|-----------------|----------|--|--|--|--|
| Home Me                                                     | easurements                                                  | Counters Reci                                                                                | ordings    | Status                       | Settings                    | Update                                    | Users                                                            | Help            | Logout   |  |  |  |  |
| Status                                                      |                                                              |                                                                                              |            |                              |                             |                                           |                                                                  |                 |          |  |  |  |  |
|                                                             |                                                              |                                                                                              |            |                              |                             |                                           |                                                                  |                 |          |  |  |  |  |
| Parameter                                                   |                                                              | Value                                                                                        | Descriptio | General                      | Informations                |                                           |                                                                  |                 |          |  |  |  |  |
| Serial Number                                               |                                                              | AA11 300001                                                                                  | Energy C   | ounter Serial I              | Number                      |                                           |                                                                  |                 |          |  |  |  |  |
| Description                                                 |                                                              | /012200001                                                                                   | Chan       |                              | vice description set        | by user                                   |                                                                  |                 |          |  |  |  |  |
| Firmware version                                            |                                                              | 01.03                                                                                        | Energy C   | ounter Firmwa                | re version                  | ,                                         |                                                                  |                 |          |  |  |  |  |
| Hardware version                                            |                                                              | 02.00                                                                                        | Energy C   | ounter Hardwa                | are version                 |                                           |                                                                  |                 |          |  |  |  |  |
| Energy Counter N                                            | 1odel                                                        | EC1 6A 3Phase 4Wire                                                                          | Energy C   | ounter Model                 |                             |                                           |                                                                  |                 |          |  |  |  |  |
| Energy Counter T                                            | уре                                                          | MID                                                                                          | Energy C   | inergy Counter Type          |                             |                                           |                                                                  |                 |          |  |  |  |  |
| Instrument conne                                            | ection                                                       | Active                                                                                       | Instrume   | nt connection                | status                      |                                           |                                                                  |                 |          |  |  |  |  |
| CT Ratio                                                    |                                                              | 12                                                                                           | Ratio bet  | ween the prim                | ary and secondary           | value of the curr                         | rent transformer                                                 |                 |          |  |  |  |  |
| FSA                                                         |                                                              | 5                                                                                            | Current f  | Current full scale value (A) |                             |                                           |                                                                  |                 |          |  |  |  |  |
| Error code                                                  |                                                              | -                                                                                            | Energy C   | ounter error o               | ode                         |                                           |                                                                  |                 |          |  |  |  |  |
|                                                             |                                                              |                                                                                              |            |                              |                             |                                           |                                                                  |                 |          |  |  |  |  |
|                                                             |                                                              |                                                                                              |            |                              |                             |                                           |                                                                  |                 |          |  |  |  |  |
|                                                             |                                                              |                                                                                              |            | Out                          | of range                    |                                           |                                                                  |                 |          |  |  |  |  |
| Parameter                                                   | Description                                                  |                                                                                              |            |                              | Parameter                   | Description                               |                                                                  |                 |          |  |  |  |  |
|                                                             | Under Min Le                                                 | vel Phase 1 Voltage                                                                          |            |                              | HORV1N                      | Over Max Le                               | evel Phase 1 Volta                                               | ge              |          |  |  |  |  |
| LORV2N                                                      | Under Min Le                                                 | vel Phase 2 Voltage                                                                          |            |                              | HORV2N                      | Over Max Le                               | evel Phase 2 Volta                                               | ge              |          |  |  |  |  |
| LORV3N Under Min Level Phase 3 Voltage                      |                                                              |                                                                                              |            |                              | HORV3N                      | Over Max Le                               |                                                                  |                 |          |  |  |  |  |
| LORV3N                                                      | LORVSYS Under Min Level System Voltage                       |                                                                                              |            |                              | HORVSYS                     | Over Max Le                               |                                                                  |                 |          |  |  |  |  |
| LORV3N                                                      | Under Min Le                                                 | ever System voltage                                                                          |            |                              | HORVL12                     | Over Max Level Line 12 Voltage            |                                                                  |                 |          |  |  |  |  |
| LORV3N<br>LORVSYS<br>LORVL12                                | Under Min Le                                                 | vel Line 12 Voltage                                                                          |            |                              |                             |                                           |                                                                  |                 |          |  |  |  |  |
| LORV3N<br>LORVSYS<br>LORVL12<br>LORVL23                     | Under Min Le<br>Under Min Le<br>Under Min Le                 | evel Line 12 Voltage                                                                         |            |                              | HORVL23                     | Over Max Le                               | vel Line 23 Voltag                                               | је              |          |  |  |  |  |
| LORV3N<br>LORVSYS<br>LORVL12<br>LORVL23<br>LORVL31          | Under Min Le<br>Under Min Le<br>Under Min Le<br>Under Min Le | evel Line 12 Voltage<br>evel Line 23 Voltage<br>evel Line 31 Voltage                         |            |                              | HORVL23<br>HORVL31          | Over Max Le                               | evel Line 23 Voltag                                              | je<br>ge        |          |  |  |  |  |
| LORV3N<br>LORVSYS<br>LORVL12<br>LORVL23<br>LORVL31<br>LOR11 | Under Min Le<br>Under Min Le<br>Under Min Le<br>Under Min Le | ivel Line 12 Voltage<br>ivel Line 23 Voltage<br>ivel Line 31 Voltage<br>ivel Line 31 Voltage |            |                              | HORVL23<br>HORVL31<br>HORI1 | Over Max Le<br>Over Max Le<br>Over Max Le | evel Line 23 Voltag<br>evel Line 31 Voltag<br>evel Phase 1 Curre | ge<br>ge<br>ent |          |  |  |  |  |

In **General Information** area, all the main information relevant to the connected counter (serial number, description, firmware and hardware version, model, type, connection status, CT ratio, FSA and occurred error code) is described.

**Change** key It allows to enter a short description for the connected counter.

In **Out of range** area, alarm status relevant to measurements out of range (voltage, current, frequency) are shown.

• **GREEN**=parameter in range

• **RED**=parameter out of range

# Settings

This area is reserved to Administrator. This section allows to display and change LAN GATEWAY settings.

| ts Counters   | Recordings                                                                                                    | 01.1                                                                                                    |                                                                                                    |                                                                                                    |                                                                                                    |                                                                                                    |                                                                                                    |
|---------------|----------------------------------------------------------------------------------------------------|----------------------------------------------------------------------------------------------------|----------------------------------------------------------------------------------------------------|----------------------------------------------------------------------------------------------------|----------------------------------------------------------------------------------------------------|----------------------------------------------------------------------------------------------------|----------------------------------------------------------------------------------------------------|
|               |                                                                                                    | Status                                                                                                    | Settings                                                                                                    | Update                                                                                                    | Users                                                                                                    | Help                                                                                                    | Logout                                                                                                    |
|               |                                                                                                    |                                                                                                    |                                                                                                    |                                                                                                    |                                                                                                    |                                                                                                    |                                                                                                    |
|               |                                                                                                    |                                                                                                    |                                                                                                    |                                                                                                    |                                                                                                    |                                                                                                    |                                                                                                    |
| Value         |                                                                                                    |                                                                                                    |                                                                                                    |                                                                                                    |                                                                                                    |                                                                                                    |                                                                                                    |
| 192.168.1.166 | WEZ Ethernet IP<br>192.168.1.253). I<br>different name a                                                                                                    | address specifica<br>If you want to co<br>nd IP for each de                                                                                                    | ition. It has to be<br>nfigure more than<br>vice.                                                                                                    | a valid number o<br>one WEZ Ethern                                                                                                    | oherent with your<br>let, you must perfo                                                                                                    | LAN/intranet (the o<br>rm one per time a                                                                                                    | default value is<br>nd to assign                                                                                                    |
| 255.255.255.0 | Mask of the subn                                                                                                    | et that involves t                                                                                                    | he WEZ Ethernet.                                                                                                    |                                                                                                    |                                                                                                    |                                                                                                    |                                                                                                    |
| 192.168.1.251 | IP of the gateway                                                                                                    | connected to th                                                                                                    | e WEZ Ethernet f                                                                                                    | or communication                                                                                                    | through different                                                                                                    | networks.                                                                                                    |                                                                                                    |
| 8.8.8.8       | Primary DNS Ser                                                                                                    | ver Address                                                                                                    |                                                                                                    |                                                                                                    |                                                                                                    |                                                                                                    |                                                                                                    |
| 156.154.70.1  | Secondary DNS 9                                                                                                    | Server Address                                                                                                    |                                                                                                    |                                                                                                    |                                                                                                    |                                                                                                    |                                                                                                    |
| ModbusTCP     | Protocol selection                                                                                                    | ı                                                                                                    |                                                                                                    |                                                                                                    |                                                                                                    |                                                                                                    |                                                                                                    |
| ntp.nasa.gov  | NTP Time server                                                                                                    | address                                                                                                    |                                                                                                    |                                                                                                    |                                                                                                    |                                                                                                    |                                                                                                    |
| +2            | Time correction r                                                                                                    | espect to UTC (a                                                                                                    | ccepted values: -                                                                                                    | 12+13)                                                                                                    |                                                                                                    |                                                                                                    |                                                                                                    |
| 1.04          | WEZ Ethernet firm                                                                                                    | mware version                                                                                                    |                                                                                                    |                                                                                                    |                                                                                                    |                                                                                                    |                                                                                                    |
| 1.00          | WEZ Ethernet ha                                                                                                    | rdware version                                                                                                    |                                                                                                    |                                                                                                    |                                                                                                    |                                                                                                    |                                                                                                    |
| 1E0N400002    | WEZ Ethernet ser                                                                                                    | rial number                                                                                                    |                                                                                                    |                                                                                                    |                                                                                                    |                                                                                                    |                                                                                                    |
| Change        |                                                                                                    |                                                                                                    |                                                                                                    |                                                                                                    |                                                                                                    |                                                                                                    |                                                                                                    |
| Default       | Restore the defa                                                                                                    | ult values.                                                                                                    |                                                                                                    |                                                                                                    |                                                                                                    |                                                                                                    |                                                                                                    |
|               |                                                                                                    |                                                                                                    |                                                                                                    |                                                                                                    |                                                                                                    |                                                                                                    |                                                                                                    |
|               |                                                                                                    |                                                                                                    |                                                                                                    |                                                                                                    |                                                                                                    |                                                                                                    |                                                                                                    |
| 15/10/2013    | 12:31:56                                                                                                    |                                                                                                    | Change                                                                                                    |                                                                                                    |                                                                                                    |                                                                                                    |                                                                                                    |
| Enable        | Socket Secure Sh                                                                                                    | nell. Remote cons                                                                                                    | ole for remote a                                                                                                    | ssistance. Any ch                                                                                                    | ange will be active                                                                                                    | after a reboot.                                                                                                    |                                                                                                    |
|               |                                                                                                    |                                                                                                    |                                                                                                    |                                                                                                    |                                                                                                    |                                                                                                    |                                                                                                    |
|               |                                                                                                    |                                                                                                    |                                                                                                    |                                                                                                    |                                                                                                    |                                                                                                    |                                                                                                    |
|               |                                                                                                    |                                                                                                    |                                                                                                    |                                                                                                    |                                                                                                    |                                                                                                    |                                                                                                    |
|               |                                                                                                    |                                                                                                    |                                                                                                    |                                                                                                    |                                                                                                    |                                                                                                    |                                                                                                    |
|               |                                                                                                    |                                                                                                    |                                                                                                    |                                                                                                    |                                                                                                    |                                                                                                    |                                                                                                    |
|               | Value           192.168.1.166           255.255.255.0           192.168.1.251           192.168.1.251           8.8.8           156.154.70.1           ModbusTCP           ntp.nasa.gov           +2           1.04           1.00           1EON40002           Change           15/10/2013           15/10/2013 | Value       WEZ Ethernet IP         192.168.1.166       Signature         255.255.255.0       Mask of the subn         192.168.1.251       IP of the gateway         8.8.8.8       Primary DNS Ser         156.154.70.1       Secondary DNS Ser         ModbusTCP       Protocol selection         ntp.nasa.gov       NTP Time server         +2       Time correction or         1.04       WEZ Ethernet firm         1.00       WEZ Ethernet firm         1.00       WEZ Ethernet firm         1.00       WEZ Ethernet firm         1.01       WEZ Ethernet firm         1.02       WEZ Ethernet firm         1.03       WEZ Ethernet firm         1.04       WEZ Ethernet firm         1.05       WEZ Ethernet firm         1.00       WEZ Ethernet firm         1.01       WEZ Ethernet firm         1.02       WEZ Ethernet firm         1.03       UEZ Ethernet firm         1.04       WEZ Ethernet firm         1.05/10/2013       12:31:56         Enable       Socket Secure St | Value       WEZ Ethernet IP address specifical         192.168.1.166       192.158.1.253). If you want to considirate and IP for each de         255.255.255.0       Mask of the subnet that involves to         192.168.1.251       IP of the gateway connected to the         8.8.8.8       Primary DNS Server Address         156.154.70.1       Secondary DNS Server Address         ModbusTCP       Protocol selection         ntp.nasa.gov       NTP Time server address         4.2       Time correction respect to UTC (a         1.04       WEZ Ethernet firmware version         1.00       WEZ Ethernet serial number         1E0N400002       WEZ Ethernet serial number         1E0N400002       WEZ Ethernet serial number         15/10/2013       12:31:56         15/10/2013       Socket Secure Shell. Remote construction | Value       WEZ Ethernet IP address specification. It has to be 192.168.1.253). If you want to configure more than different name and IP for each device.         255.255.255.0       Mask of the subnet that involves the WEZ Ethernet.         192.168.1.251       IP of the gateway connected to the WEZ Ethernet.         192.168.1.251       IP of the gateway connected to the WEZ Ethernet.         192.168.1.251       IP of the gateway connected to the WEZ Ethernet.         192.168.1.251       IP of the gateway connected to the WEZ Ethernet.         192.168.1.251       IP of the gateway connected to the WEZ Ethernet.         192.168.1.251       IP of the gateway connected to the WEZ Ethernet.         192.168.1.251       Secondary DNS Server Address         156.154.70.1       Secondary DNS Server Address         ModbusTCP       Protocol selection         ntp.nasa.gov       NTP Time server address         +2       Time correction respect to UTC (accepted values: -         1.04       WEZ Ethernet firmware version         1.00       WEZ Ethernet serial number         Change          Default       Restore the default values.         15/10/2013       12:31:56         Change          Socket Secure Shell. Remote console for remote as | Value       WEZ Ethernet IP address specification. It has to be a valid number of 192.168.1.253). If you want to configure more than one WEZ Ethern and IP for each device.         255.255.255.0       Mask of the subnet that involves the WEZ Ethernet.         192.168.1.251       IP of the gateway connected to the WEZ Ethernet for communication 8.8.8.8         Primary DNS Server Address       Protocol selection         NodbusTCP       Protocol selection         ntp.nasa.gov       NTP Time server address         +2       Time correction respect to UTC (accepted values: -12+13)         1.04       WEZ Ethernet firmware version         1.00       WEZ Ethernet serial number         Change       Image it is a social value value valu | Value         WEZ Ethernet IP address specification. It has to be a valid number coherent with your<br>192.168.1.166           192.168.1.166         WEZ Ethernet IP address specification. It has to be a valid number coherent with your<br>192.168.1.253. If you want to configure more than one WEZ Ethernet, you must perfor<br>different name and IP for each device.           255.255.255.0         Mask of the subnet that involves the WEZ Ethernet.           192.168.1.251         IP of the gateway connected to the WEZ Ethernet for communication through different<br>8.8.8.8           9 rimary DNS Server Address         IS           156.154.70.1         Secondary DNS Server Address           ModbusTCP         Protocol selection           ntp.nasa.gov         NTP Time server address           +2         Time correction respect to UTC (accepted values: -12+13)           1.04         WEZ Ethernet firmware version           1.00         WEZ Ethernet serial number           Change         Restore the default values.           15/10/2013         12:31:56           Change         Socket Secure Shell. Remote console for remote assistance. Any change will be active | Value           192.168.1.166         WEZ Ethernet IP address specification. It has to be a valid number coherent with your LAN/intranet (the of 192.168.1.253). If you want to configure more than one WEZ Ethernet, you must perform one per time a different name and IP for each device.           255.255.255.0         Mask of the subnet that involves the WEZ Ethernet.           192.168.1.251         IP of the gateway connected to the WEZ Ethernet.           192.168.1.251         IP of the gateway connected to the WEZ Ethernet for communication through different networks.           8.8.8         Primary DNS Server Address           156.154.70.1         Secondary DNS Server Address           ModbusTCP         Protocol selection           ntp.nasa.gov         NTP Time server address           +2         Time correction respect to UTC (accepted values: -12+13)           1.04         WEZ Ethernet servial number           Change         WEZ Ethernet servial number           15/10/2013         12:31:56           15/10/2013         12:31:56           Teadle         Socket Secure Shell. Remote console for remote assistance. Any change will be active after a reboot. |

### Parameters area

| IP Address           | LAN GATEWAY IP address specification. It has to be a valid number coherent with LAN/Intranet (the default value is 192.168.1.253). To configure more than one LAN GATEWAY, perform one per time and assign different name and IP for each device. |
|----------------------|----------------------------------------------------------------------------------------------------|
| Subnet Mask          | Mask of the subnet that involves the LAN GATEWAY.                                                                                                    |
| Gateway              | Gateway IP connected to the LAN GATEWAY for communication through different networks.                                                                                                    |
| Primary DNS          | Primary DNS server address.                                                                                                    |
| Secondary DNS        | Secondary DNS server address.                                                                                                    |
| Protocol             | This setting is fixed and cannot be modified. Protocol selection.                                                                                                    |
| NTP Time Server      | NTP time server address.                                                                                                    |
| UTC Time Correction  | Time correction respect to UTC (accepted values: -12+13).                                                                                                    |
| FW Version           | LAN GATEWAY firmware version.                                                                                                    |
| HW Version           | LAN GATEWAY hardware version.                                                                                                    |
| Serial Number        | LAN GATEWAY serial number.                                                                                                    |
| Change key           | It allows to change the current parameters.                                                                                                    |
| Default key          | It allows to restore the default settings. A confirming message is displayed. Press Yes and then enter                                                                                                    |
|                      | Administrator Username and Password.                                                                                                    |
| <u>Services area</u> |                                                                                                    |

| Date and time | LAN GATEWAY date and time.                                                                               |
|---------------|----------------------------------------------------------------------------------------------------|
| SSH           | Socket Secure Shell.                                                                                     |
| Change key    | It allows to change LAN GATEWAY date and time.                                                           |
| Enable key    | Enable a secure channel for remote assistance by technical support service. After enabling, always carry |
|               | out a reboot by pressing <b>Reboot</b> key.                                                              |

Socket Secure Shell (SSH) is a network protocol which allows data to be exchanged using a secure channel between two networked devices. In this case, it allows to enable a secure channel for remote assistance by technical support service.

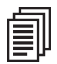

**NOTE:** Socket Secure Shell (SSH) is disabled by default for security reasons. Enable it only for remote assistance by technical support service.

NOTE: After Socket Secure Shell (SSH) enabling, always carry out a reboot by pressing Reboot key.

Í

**NOTE:** It is suggested to synchronize date and time using NTP server (Network Time Protocol). NTP server can be stopped by Firewall, for further details refer to the network administrator.

To change parameters settings for LAN GATEWAY, in Parameters area press **Change** key. The following window will be displayed.

|                     |               |                   |                     |                     | 👯 English         | 🔲 Italiano          | 🌌 Deutsch           | 💷 Français       |
|---------------------|---------------|-------------------|---------------------|---------------------|-------------------|---------------------|---------------------|------------------|
| Home Measurements   | s Counters    | Recordings        | Status              | Settings            | Update            | Users               | Help                | Logou            |
|                     |               |                   |                     |                     |                   |                     |                     |                  |
| Settings            |               |                   |                     |                     |                   |                     |                     |                  |
| Parameter           | Value         |                   |                     |                     |                   |                     |                     |                  |
|                     |               | WEZ Ethernet IP   | address specifica   | ation. It has to be | a valid number c  | oherent with your   | LAN/intranet (the c | lefault value is |
| IP Address          | 192.168.1.166 | 192.168.1.253).   | If you want to co   | nfigure more tha    | n one WEZ Ethern  | et, you must perfo  | orm one per time a  | nd to assign     |
| Subpot Mack         | 255 255 255 0 | Mack of the cubr  | at that involves t  | be WEZ Ethernet     |                   |                     |                     |                  |
| Cateway             | 100 100 1 001 | TD of the set     | iet that involves t | a WEZ Ethernet      |                   | through different   | naturalia           |                  |
| Galeway             | 132.166.1.201 | IP of the gatewa  | y connected to th   | e wez ethernet f    | or communication  | unrougn different   | networks.           |                  |
| Primary DNS         | 8.8.8.8       | Primary DNS Se    | rver Address        |                     |                   |                     |                     |                  |
| Secondary DNS       | 156.154.70.1  | Secondary DNS     | Server Address      |                     |                   |                     |                     |                  |
| Protocol            | ModbusTCP 🚽   | Protocol selectio | n<br>               |                     |                   |                     |                     |                  |
| NTP Time Server     | ntp.nasa.gov  | NTP Time server   | address             |                     |                   |                     |                     |                  |
| UTC Time Correction | +2 🗸          | Time correction   | respect to UTC (a   | ccepted values:     | -12+13)           |                     |                     |                  |
|                     | Confirm       |                   |                     |                     |                   |                     |                     |                  |
|                     | Cancel        |                   |                     |                     |                   |                     |                     |                  |
| _ 9770+ 1400        |               |                   |                     |                     |                   |                     |                     |                  |
| Services            |               |                   |                     |                     |                   |                     |                     |                  |
| Date and time       | 15/10/2013    | 12:33:39          |                     | Change              |                   |                     |                     |                  |
| SSH                 | Enable        | Socket Secure S   | hell. Remote cons   | sole for remote a   | ssistance. Any ch | ange will be active | after a reboot.     |                  |
|                     |               |                   |                     |                     |                   |                     |                     |                  |
|                     |               |                   |                     |                     |                   |                     |                     |                  |
|                     |               |                   |                     |                     |                   |                     |                     |                  |
|                     |               |                   |                     |                     |                   |                     |                     |                  |
|                     |               |                   |                     |                     |                   |                     |                     |                  |
|                     |               |                   |                     |                     |                   |                     |                     |                  |
|                     |               |                   |                     |                     |                   |                     |                     |                  |
|                     |               |                   |                     |                     |                   |                     |                     |                  |
|                     |               |                   |                     |                     |                   |                     |                     |                  |
|                     |               |                   |                     |                     |                   |                     |                     |                  |

Confirm key Cancel key Confirm and set the entered parameters. Exits this window without saving the settings. To change date and time settings for LAN GATEWAY, in Services area press **Change** key. The following window will be displayed.

| The second second   |              | - roostanigo                                       | otatao                                                          | oottingo                                            | opullo                               | 00010                                   |                                             | Logour                         |
|---------------------|--------------|----------------------------------------------------|-----------------------------------------------------------------|-----------------------------------------------------|--------------------------------------|-----------------------------------------|---------------------------------------------|--------------------------------|
| Settings            |              |                                                    |                                                                 |                                                     |                                      |                                         |                                             |                                |
|                     |              |                                                    |                                                                 |                                                     |                                      |                                         |                                             |                                |
| Parameter           | Value        |                                                    |                                                                 |                                                     |                                      |                                         |                                             |                                |
| IP Address          | 192.168.1.10 | WEZ Ethernet I<br>192.168.1.253)<br>different name | P address specific<br>. If you want to co<br>and IP for each de | ation. It has to be<br>onfigure more that<br>evice. | a valid number c<br>n one WEZ Ethern | oherent with your<br>et, you must perfo | LAN/intranet (the de<br>orm one per time an | efault value is<br>d to assign |
| Subnet Mask         | 255.255.255  | .0 Mask of the sub                                 | onet that involves                                              | the WEZ Ethernet                                    |                                      |                                         |                                             |                                |
| Gateway             | 192.168.1.2  | IP of the gatew                                    | ay connected to th                                              | ne WEZ Ethernet f                                   | or communication                     | through different                       | networks.                                   |                                |
| Primary DNS         | 8.8.8.8      | Primary DNS S                                      | erver Address                                                   |                                                     |                                      |                                         |                                             |                                |
| Secondary DNS       | 156.154.70.  | 1 Secondary DNS                                    | Server Address                                                  |                                                     |                                      |                                         |                                             |                                |
| Protocol            | ModbusTCF    | Protocol selecti                                   | on                                                              |                                                     |                                      |                                         |                                             |                                |
| NTP Time Server     | ntp.nasa.go  | v NTP Time serve                                   | er address                                                      |                                                     |                                      |                                         |                                             |                                |
| UTC Time Correction | +2           | Time correction                                    | respect to UTC (a                                               | accepted values:                                    | -12+13)                              |                                         |                                             |                                |
| FW Version          | 1.04         | WEZ Ethernet fi                                    | irmware version                                                 |                                                     |                                      |                                         |                                             |                                |
| HW version          | 1.00         | WEZ Ethernet h                                     | ardware version                                                 |                                                     |                                      |                                         |                                             |                                |
| Serial Number       | 1E0N40000    | 2 WEZ Ethernet s                                   | erial number                                                    |                                                     |                                      |                                         |                                             |                                |
|                     | Change       |                                                    |                                                                 |                                                     |                                      |                                         |                                             |                                |
|                     | Default      | Restore the def                                    | ault values.                                                    |                                                     |                                      |                                         |                                             |                                |
|                     |              |                                                    |                                                                 |                                                     |                                      |                                         |                                             |                                |
| Services            |              |                                                    |                                                                 |                                                     |                                      |                                         |                                             |                                |
| Date and time       | (d/m/y) 15   | 🗙 10 🤿 2013 🚽                                      | (h:m:s)                                                         | 12 🗸 34 🖵 13                                        | • I                                  | Confirm                                 | Cane                                        | cel 🛛                          |
| SSH                 |              | Enable                                             | Socket Secure S                                                 | Shell. Remote con                                   | sole for remote a                    | ssistance. Any cha                      | nge will be active a                        | fter a reboot.                 |
|                     |              |                                                    |                                                                 |                                                     |                                      |                                         |                                             |                                |
|                     |              |                                                    |                                                                 |                                                     |                                      |                                         |                                             |                                |
|                     |              |                                                    |                                                                 |                                                     |                                      |                                         |                                             |                                |
|                     |              |                                                    |                                                                 |                                                     |                                      |                                         |                                             |                                |
|                     |              |                                                    |                                                                 |                                                     |                                      |                                         |                                             |                                |

Confirm key Cancel key Confirm and set the selected date and time. Exits this window without saving the settings.

# English

# Update

This area is reserved to Administrator. This section allows to update the LAN GATEWAY firmware.

| WE      | IGEL                |          |            |                                   |                                    |                     |                   |              |            |
|---------|---------------------|----------|------------|-----------------------------------|------------------------------------|---------------------|-------------------|--------------|------------|
|         |                     |          |            |                                   |                                    | 🗮 English           | 💶 Italiano        | 🚝 Deutsch    | 💴 Français |
| Home    | Measurements        | Counters | Recordings | Status                            | Settings                           | Update              | Users             | Help         | Logout     |
| Update  |                     |          |            |                                   |                                    |                     |                   |              |            |
| New fir | mware file WEZ Ethe | rnet     |            |                                   |                                    |                     |                   |              |            |
|         | Brow                | 5e       | Upload     | Update the firm<br>The new versio | ware version.<br>n will be checked | I and enabled only  | after a WEZ Ethe  | rnet reboot. |            |
|         |                     |          | Reboot     | Execute a rebo                    | ot of the WEZ Eth                  | nernet (it takes ap | roximately 60 sec | onds)        |            |
|         |                     |          |            |                                   |                                    |                     |                   |              |            |
|         |                     |          |            | A.W                               |                                    |                     |                   |              |            |

New firmware file LAN GATEWAY area

 $\wedge$ 

**Browse** key It allows to select the file to upgrade the LAN GATEWAY firmware. A new window for path selection is displayed.

Upload key Upgrades the LAN GATEWAY firmware uploading the selected file. After LAN GATEWAY firmware upgrading, always carry out a reboot by pressing **Reboot** key.

**Reboot** key Carries out a LAN GATEWAY reboot. A reboot is necessary after LAN GATEWAY upgrading.

**WARNING:** After LAN GATEWAY firmware upgrading, always carry out a reboot by pressing **Reboot** key.

### **Users**

This area is reserved to Administrator.

This section allows to change Administrator and User accounts (Username, Password).

|             |              |          |            |        |          | 🗱 English | 💷 Italiano | 🚝 Deutsch | 💶 Français |
|-------------|--------------|----------|------------|--------|----------|-----------|------------|-----------|------------|
| Home        | Measurements | Counters | Recordings | Status | Settings | Update    | Users      | Help      | Logout     |
| Lineur      |              |          |            |        |          |           |            |           |            |
| Users       |              |          |            |        |          |           |            |           |            |
|             |              |          | User       | name   | Passwo   | rd        |            |           |            |
| dministrato | r            |          | admi       | n      | *****    | **        |            | Change    |            |
| ser 1       |              |          | user       |        | *****    | **        |            | Change    | Remove     |
|             |              |          |            |        |          |           |            |           |            |
|             |              |          |            |        |          |           |            | Add       |            |
|             |              |          |            |        |          |           | R          | emove all |            |
|             |              |          |            |        |          |           | _          |           |            |
|             |              |          |            |        |          |           |            |           |            |
|             |              |          |            |        |          |           |            |           |            |
|             |              |          |            |        |          |           |            |           |            |
|             |              |          |            |        |          |           |            |           |            |
|             |              |          |            |        |          |           |            |           |            |
|             |              |          |            |        |          |           |            |           |            |
|             |              |          |            |        |          |           |            |           |            |
|             |              |          |            |        |          |           |            |           |            |
|             |              |          |            |        |          |           |            |           |            |
|             |              |          |            |        |          |           |            |           |            |
|             |              |          |            |        |          |           |            |           |            |
|             |              |          |            |        |          |           |            |           |            |
|             |              |          |            |        |          |           |            |           |            |
|             |              |          |            |        |          |           |            |           |            |
|             |              |          |            |        |          |           |            |           |            |
|             |              |          |            |        |          |           |            |           |            |
|             |              |          |            |        |          |           |            |           |            |
|             |              |          |            |        |          |           |            |           |            |
|             |              |          |            |        |          |           |            |           |            |
|             |              |          |            |        |          |           |            |           |            |
|             |              |          |            |        |          |           |            |           |            |
|             |              |          |            |        |          |           |            |           |            |
|             |              |          |            |        |          |           |            |           |            |
|             |              |          |            |        |          |           |            |           |            |
|             |              |          |            |        |          |           |            |           |            |
|             |              |          |            |        |          |           |            |           |            |
|             |              |          |            |        |          |           |            |           |            |
|             |              |          |            |        |          |           |            |           |            |
|             |              |          |            |        |          |           |            |           |            |
|             |              |          |            |        |          |           |            |           |            |
|             |              |          |            |        |          |           |            |           |            |
|             |              |          |            |        |          |           |            |           |            |
|             |              |          |            |        |          |           |            |           |            |
|             |              |          |            |        |          |           |            |           |            |
|             |              |          |            |        |          |           |            |           |            |

Change key It allows to change Username and Password for the relevant account (Administrator or User). A new window for account setup is displayed. Remove key It allows to remove the corresponding User account.

It allows to add an User account (up to 20). Enter Username and Password in the proper fields, then press **Add** key. The new User account will be generated and displayed in this page. Remove all key It allows to remove all the User accounts.

At first LAN GATEWAY web server access, the default Username and Password for Administrator and User are as follows:

| Account       | Username | Password |
|---------------|----------|----------|
| Administrator | admin    | admin    |
| User1         | user     | user     |

Add key

To change Username and Password for e.g. Administrator account, in the Administrator row press **Change** key. The following window will be displayed.

| Home         | Measurements | Counters | Recordings    | Status | Settings | Update | Users | Deutsch<br>Help | Français |
|--------------|--------------|----------|---------------|--------|----------|--------|-------|-----------------|----------|
| 9            |              |          | , toooraniige | Clara  | oottingo | opuaro |       |                 | 20300    |
| Users        |              |          |               |        |          |        |       |                 |          |
|              |              |          |               |        |          |        |       |                 |          |
|              |              |          | User n        | ame    | Passv    | word   |       |                 |          |
| Administrato | or           |          |               | admin  |          |        |       | Confirm         | Cancel   |
| User 1       |              |          | user          |        | ****     | ****   |       | Change          | Remove   |
|              |              |          |               |        |          |        |       |                 |          |
|              |              |          |               |        |          |        |       | Add             |          |
|              |              |          |               |        |          |        |       | Remove all      |          |
|              |              |          |               |        |          |        |       |                 |          |
|              |              |          |               |        |          |        |       |                 |          |
|              |              |          |               |        |          |        |       |                 |          |
|              |              |          |               |        |          |        |       |                 |          |
|              |              |          |               |        |          |        |       |                 |          |
|              |              |          |               |        |          |        |       |                 |          |
|              |              |          |               |        |          |        |       |                 |          |
|              |              |          |               |        |          |        |       |                 |          |
|              |              |          |               |        |          |        |       |                 |          |
|              |              |          |               |        |          |        |       |                 |          |
|              |              |          |               |        |          |        |       |                 |          |
|              |              |          |               |        |          |        |       |                 |          |
|              |              |          |               |        |          |        |       |                 |          |
|              |              |          |               |        |          |        |       |                 |          |
|              |              |          |               |        |          |        |       |                 |          |
|              |              |          |               |        |          |        |       |                 |          |
|              |              |          |               |        |          |        |       |                 |          |
|              |              |          |               |        |          |        |       |                 |          |
|              |              |          |               |        |          |        |       |                 |          |
|              |              |          |               |        |          |        |       |                 |          |
|              |              |          |               |        |          |        |       |                 |          |
|              |              |          |               |        |          |        |       |                 |          |
|              |              |          |               |        |          |        |       |                 |          |
|              |              |          |               |        |          |        |       |                 |          |
|              |              |          |               |        |          |        |       |                 |          |
|              |              |          |               |        |          |        |       |                 |          |
|              |              |          |               |        |          |        |       |                 |          |
|              |              |          |               |        |          |        |       |                 |          |
|              |              |          |               |        |          |        |       |                 |          |
|              |              |          |               |        |          |        |       |                 |          |
|              |              |          |               |        |          |        |       |                 |          |
|              |              |          |               |        |          |        |       |                 |          |
|              |              |          |               |        |          |        |       |                 |          |
|              |              |          |               |        |          |        |       |                 |          |
|              |              |          |               |        |          |        |       |                 |          |
|              |              |          |               |        |          |        |       |                 |          |
|              |              |          |               |        |          |        |       |                 |          |

Confirm key Cancel key Confirm and set the entered Username and Password. Exits this window without saving the settings.

The new password to be set must have the following requirements:

- at least 8 characters
- at least one capital letter (e.g. A B C)
- at least one small letter (e.g. a b c)
- at least one number (e.g. 1 2 3)
- at least one symbol (possible symbols: ! \$ % & / ( ) = ? ^ (d #  $\leftarrow \rightarrow$  \_ | \* + '~ [ ])

### EXAMPLE OF A PASSWORD: Ab1@Gp&3

If the entered characters for password are not compliant with the previously described requirements, an error message will be displayed.

### Help

This section allows to access to the LAN GATEWAY web server user manual.

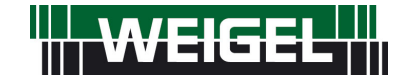

Erlenstraße 14 • 90441 Nürnberg • GERMANY Tel. : +49 (0)911 / 4 23 47 - 0 • Fax : +49 (0)911 / 4 23 47 - 39 info@weigel-messgeraete.de • www.weigel-messgeraete.de